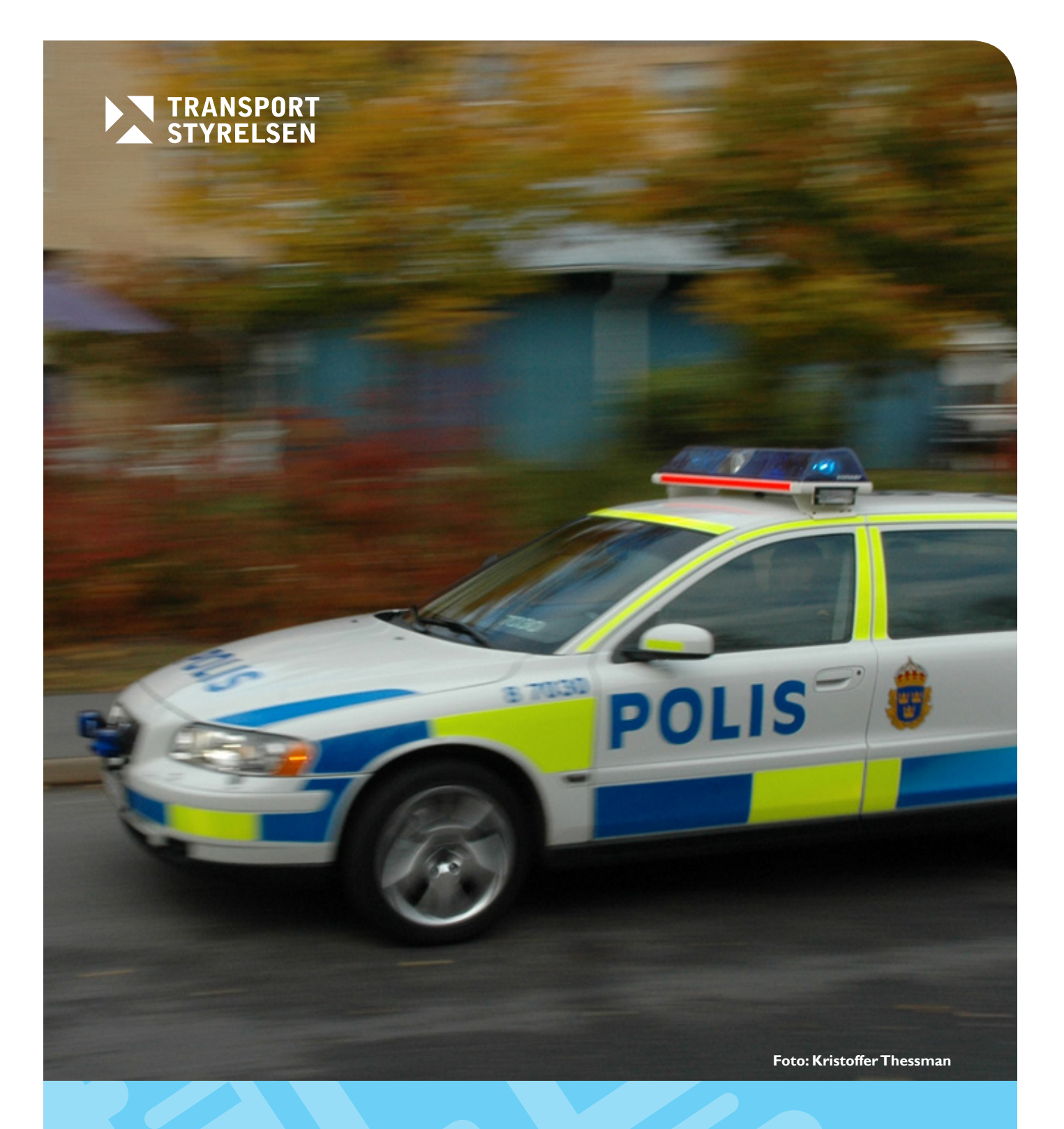

STRADA ANVÄNDARHANDLEDNING FÖR POLISWEBB version 3.6.0

STRADA – Användarhandledning för poliswebb Kontaktperson: Monica Frank,Transportstyrelsen Utgivningsdatum: 2017-12 Utgivare: Transportstyrelsen

## Innehållsförteckning

| Ι.    | Inle                                  | edning                                                                    | 1        |  |  |  |  |
|-------|---------------------------------------|---------------------------------------------------------------------------|----------|--|--|--|--|
| 2.    | Inloggning och åtkomst av programmet1 |                                                                           |          |  |  |  |  |
| 3.    | Sta                                   | rtsidan och dess olika delar                                              | 2        |  |  |  |  |
|       | 3.I                                   | Start                                                                     | 2        |  |  |  |  |
|       | 3.2                                   | Arkiv                                                                     | 3        |  |  |  |  |
|       | 3.3                                   | Om STRADA                                                                 | 3        |  |  |  |  |
|       | 3.4                                   | Driftmeddelande                                                           |          |  |  |  |  |
|       | 35                                    | Din statistik                                                             | J        |  |  |  |  |
|       | 3.6                                   | Skapa ny randort                                                          | כ<br>ר   |  |  |  |  |
|       | 3.0                                   |                                                                           | כ<br>ר   |  |  |  |  |
| 4     | Ska                                   | Logga ut                                                                  | <b>ر</b> |  |  |  |  |
| ч.    |                                       | Papartano alika dalar                                                     | 4        |  |  |  |  |
|       | 4.1                                   | Canavalla funktion an                                                     | 4        |  |  |  |  |
|       | 4.2                                   |                                                                           | 4        |  |  |  |  |
|       |                                       | 4.2.1 Oppna och stang delar av rapporten                                  | 4        |  |  |  |  |
|       |                                       | 4.2.2 Flytta sig mellan rapportens olika delar och mellan falt inom dessa | 4        |  |  |  |  |
|       |                                       | 4.2.3 Markera i checkbox                                                  | 5        |  |  |  |  |
|       |                                       | 4.2.4 Andra i ett datumfält                                               | 5        |  |  |  |  |
|       |                                       | 4.2.5 Andra i ett tidfält                                                 | 5        |  |  |  |  |
|       |                                       | 4.2.6 Välj/sök alternativ i rullista                                      | 5        |  |  |  |  |
|       |                                       | 4.2.7 Spara registrerade uppgifter                                        | 5        |  |  |  |  |
|       | 4.3                                   | Statusfärg för rapportdelarna                                             | 5        |  |  |  |  |
|       | 4.4                                   | Kontrollera fält                                                          | 6        |  |  |  |  |
|       | 4.5                                   | Stäng                                                                     | 6        |  |  |  |  |
|       | 4.6                                   | Arkivera                                                                  | 6        |  |  |  |  |
|       | 4.7                                   | Skriv ut                                                                  | 6        |  |  |  |  |
|       | 4.8                                   | Radera                                                                    | 6        |  |  |  |  |
| 5.    | Reg                                   | gistrera uppgifter i en rapport                                           | 7        |  |  |  |  |
|       | 5.1                                   | Grunduppgifter                                                            | 7        |  |  |  |  |
|       | 5.2                                   | Olycksbeskrivning                                                         | 7        |  |  |  |  |
|       | 0                                     | 5.2   Fordon                                                              | 8        |  |  |  |  |
|       |                                       | 5 2 7 Person                                                              | 9        |  |  |  |  |
|       | 53                                    | Olycksplats                                                               |          |  |  |  |  |
|       | 5.5                                   | 5.2   Beskrivning                                                         | 11       |  |  |  |  |
|       |                                       | 5.2.2 Oräker besition                                                     | 11       |  |  |  |  |
|       |                                       | 5.3.2 Usuker position                                                     | 11       |  |  |  |  |
|       |                                       | 5.5.5 Koordinater fran polisrapport                                       | 11       |  |  |  |  |
|       |                                       | 5.3.4 Sok I Kartan                                                        | 11       |  |  |  |  |
|       | - 4                                   | 5.3.5 Verktygsknappar                                                     | 12       |  |  |  |  |
|       | 5.4                                   | Vag och trafik                                                            | 1/       |  |  |  |  |
| 6.    | Sta                                   | ng                                                                        | 19       |  |  |  |  |
| 7.    | Arl                                   | rivera rapport                                                            | 19       |  |  |  |  |
| 8.    | Söł                                   | ning av rapporter                                                         | 19       |  |  |  |  |
| 9.    | Ког                                   | nplettera/ändra registrerade uppgifter                                    | 19       |  |  |  |  |
| 10.   | Rac                                   | lera rapport                                                              | 20       |  |  |  |  |
| 11.   | Ha                                    | ntering av dubbletter                                                     | 20       |  |  |  |  |
| 12.   | Ma                                    | tchningsfunktionen                                                        | 20       |  |  |  |  |
| 13.   | Beg                                   | greppsförklaringar                                                        | 21       |  |  |  |  |
| Rila  | σ <mark>α</mark> Ι                    | – Beskrivning av olyckstyper                                              | 74       |  |  |  |  |
| Rila  | 5 <sup>4</sup> 1<br>53 7              | - Trafikelementtyper                                                      | 25       |  |  |  |  |
| Bila  | 5ª ∠<br>53 2                          | – Registraringsevencel                                                    | ב_<br>זר |  |  |  |  |
| לאוום | 5 <sup>a</sup> J                      |                                                                           | ~/       |  |  |  |  |

## I. Inledning

STRADA är det nationella informationssystemet för skador och olyckor inom hela vägtransportsystemet.

Systemet bygger på inrapportering från polis och sjukvård till en gemensam databas. I databasen matchas de olyckor som är kända av både polis och sjukvård.

Syftet med systemet är att skapa ett bra underlag för trafiksäkerhetsarbetet. Med stöd av informationen i STRADA kan bland annat landets väghållare bedriva trafiksäkerhetsarbete på lokal, regional och nationell nivå. Statistiken får man fram genom det webbaserade verktyget - Uttagswebben.

## 2. Inloggning och åtkomst av programmet

Inloggning till poliswebben görs med hjälp av polisens tjänstelegitimation.

De som registrerar ska ha tillgång till en polisdator som är inkopplad i polisens nätverk. De måste också ha behörighet till andra system som stöd för sitt rapporteringsarbete t ex HR, STORM m fl.

Kravspecifikation på polisdatorerna är att de inte får vara äldre än tre år och att de ska ha en bildskärmsupplösning på minst 1280x1024. Vidare ska de vara uppgraderade till Internet Explorer 8.0 med tilläggskomponenten Microsoft Silverlight 3.0 och ha MS Office installerat.

Förutom dator krävs tjänstelegitimation (kort), användarnamn och lösenord för att kunna registrera i STRADA. Transportstyrelsen, STRADA support, tilldelar användarnamn och lösenord. Kontakta STRADAs regionala samordnare för att få uppgift om användarnamn och lösenord.

#### Inloggning sker på följande sätt:

| Ange adressen till STRADA som meddelas av STRADAs regionala samordnare. | Logga in      |     |
|-------------------------------------------------------------------------|---------------|-----|
| Vid inloggning visas en inloggningsruta(se bild till höger).            | Användarnamn: | inl |
|                                                                         |               |     |

Om man anger en felaktig användare eller lösenord bör följande meddelande synas(se bild nedan):

halio 1

Logga in

Ŀ

o

wändernemer

| Logga in      |          |  |  |  |  |  |
|---------------|----------|--|--|--|--|--|
| Användarnamn: | inli01   |  |  |  |  |  |
| Lösenord:     | ••••     |  |  |  |  |  |
|               | Logga In |  |  |  |  |  |

Då man gör en lyckad inloggning bör användarnamnet synas i gränssnittet uppe till höger i bild:

|                    | hunor        | namnet synas i gränssnittet uppe t        | ill höger i bild: |
|--------------------|--------------|-------------------------------------------|-------------------|
| ösenord:           |              |                                           |                   |
| giltiga inloggning | jsuppgifter! | Inloggad som Henrik Andersson<br>Logga ut | Version: 3.3.0    |

Då man loggar ut bör man återigen hamna vid inloggningsrutan.

|                    | 3.1           | 3.2            |                                 |            |             |                                                                               |
|--------------------|---------------|----------------|---------------------------------|------------|-------------|-------------------------------------------------------------------------------|
| STRADA             | Start /       | Arkiv Om STRAD | A 3.3                           |            |             | Inloggad som Henrik Andersson<br>Logga ut Version: 3.4.1                      |
|                    |               |                |                                 |            |             |                                                                               |
|                    |               |                |                                 |            |             | (3.6)                                                                         |
| Pågående rappor    | rter (137 st) |                |                                 |            |             | Skapa ny rapport                                                              |
| Diarienummer       | Olycksdatum   | Skapad         | <ul> <li>Registrator</li> </ul> | Status     | Radera      |                                                                               |
| K-12458/17         | 2017-03-08    | 2017-03-08     | Henrik Andersson                | Påbörjad   | ×           |                                                                               |
| -                  | 1900-01-01    | 2017-03-06     | Hans Johansson                  | Påbörjad   | ×           | Driftmeddelanden 3.4                                                          |
| -                  | 1900-01-01    | 2017-03-06     | Henrik Andersson                | Påbörjad   | ×           | Inga meddelanden för tillfället.                                              |
| -                  | 1900-01-01    | 2017-03-01     | Albin Göransson                 | Påbörjad   | ×           | För support och aktuell driftinformation se även<br><u>STRADA supportsida</u> |
| -                  | 1900-01-01    | 2017-03-01     | Åsa Furubom                     | Påbörjad   | ×           |                                                                               |
| -                  | 1900-01-01    | 2017-03-01     | Åsa Furubom                     | Påbörjad   | ×           |                                                                               |
| •                  | 1900-01-01    | 2017-03-01     | Åsa Furubom                     | Påbörjad   | ×           |                                                                               |
| •                  | 1900-01-01    | 2017-02-28     | Hans Johansson                  | Påbörjad   | ×           |                                                                               |
| •                  | 1900-01-01    | 2017-02-28     | Hans Johansson                  | Påbörjad   | ×           |                                                                               |
| ·                  | 1900-01-01    | 2017-02-28     | Albin Göransson                 | Påbörjad   | ×           |                                                                               |
| ⊽ <u>Visa alla</u> |               |                |                                 |            |             |                                                                               |
| Arkiv (senaste 10) |               |                |                                 |            |             |                                                                               |
| Diarienummer       | Kommun        | Olycksdatum    | * Skapad                        | Arkiverad  | Registrator |                                                                               |
| 465-546546/64      | Falun         | 2017-02-23     | 2017-02-24                      | 2017-02-24 | Åsa Furubom |                                                                               |
| 212-32132/32       | Falun         | 2017-02-23     | 2017-02-24                      | 2017-02-24 | Åsa Furubom |                                                                               |

## 3. Startsidan och dess olika delar

## 3.1 Start

Här visas en översikt av de pågående rapporterna samt de senast arkiverade rapporterna.

I översikten av pågående rapporter visas diarienummer, olycksdatum, datum för när rapporten skapades och vem som registrerade den samt status. Status för en pågående rapport kan vara påbörjad eller under ändring. Man kan i översikten också välja att radera en rapport genom att klicka på det röda krysset längst till höger. Detta medför att rapporten tas bort helt och hållet.

I översikten av arkiverade rapporter visas diarienummer, kommun, olycksdatum, datum för när rapporten skapades och när rapporten arkiverades samt registrator.

Man kan öppna en rapport i översikten genom att klicka på den. Rapporten öppnas i ett låst läge och för att redigera måste den låsas upp. Det gör man genom att klicka på knappen Lås upp rapporten längst upp till höger. Se mer utförlig beskrivning om hur man ändrar i en rapport under avsnitt 9.

För att komma tillbaka till översikten klickar man på knappen Start.

## 3.2 Arkiv

Under Arkiv finns två flikar som heter Senaste och Sök.

Under fliken **Senaste** visas en översikt av de senaste 100 rapporterna som arkiverats. I översikten visas diarienummer, kommun, olycksdatum, datum för när rapporten skapades och när rapporten arkiverades samt registrator. Man kan öppna en rapport i översikten genom att klicka på den.

Under fliken **Sök** ges möjlighet att söka efter en eller flera rapporter. Man kan söka med hjälp av diarienummer och/eller olycksdatum. Se mer utförlig beskrivning under avsnitt 8.

## 3.3 Om STRADA

Här finns information om systemet STRADA och uppgifter om kontaktpersoner.

## 3.4 Driftmeddelanden

Här finns driftmeddelanden och länkar till STRADAs supportsidor.

## 3.5 Skapa ny rapport

Klicka på knappen för att skapa en ny rapport. Se avsnitt 4.

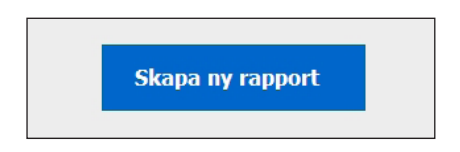

## 3.6 Logga ut

När du avslutar registreringen är det viktigt att logga ut. Om man bara stänger sidan finns ett antal inställningar kvar som kan ställa till problem nästa gång man ska registrera en ny rapport.

#### 4. Skapa ny rapport

När du klickar på knappen Skapa ny rapport visas ett antal rapportdelar där den första rapportdelen Grunduppgifter är öppnad.

#### **4**.1 Rapportens olika delar

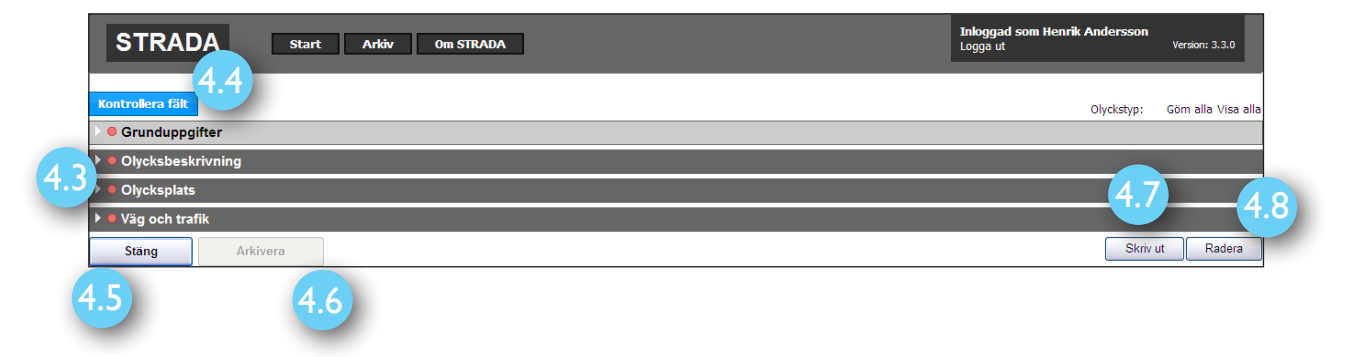

En rapport består av fyra olika delar – Grunduppgifter, Olycksbeskrivning, Olycksplats samt Väg och trafik. När man klickar på Skapa ny rapport öppnas den första delen Grunduppgifter. Rekommenderad arbetsgång är att följa delarna i den ordning de kommer, men det är inte tvingande. Observera dock att det finns ett beroende mellan olika rapportdelar. "Olyckstillfälle" i Grunduppgifter måste vara ifyllt innan man fyller i uppgifter i Olycksbeskrivningen.

#### 4.2 Generella funktioner

### 4.2.1 Öppna och stäng delar av rapporten

Man kan öppna och stänga de olika delarna av en rapport på flera sätt. Genom att klicka på raden med rubriken för de olika rapportdelarna öppnas, respektive stängs dessa.

Om man tabbar sig framåt eller bakåt i rapporten och kommer till en rubrik för rapportdelarna, ändrar raden färg till ljusgrå och den kan då öppnas respektive stängas genom att man trycker på Entertangenten.

Man kan öppna respektive stänga alla rapportdelarna genom att klicka på Göm alla/Visa alla längst upp till höger på bilden.

### 4.2.2 Flytta sig mellan rapportens olika delar och mellan fält inom dessa

Förutom att flytta markören med hjälp av musen kan man använda sig av tangenterna.

Tab Flytta markören till nästa indatafält/grupp. Skift+Tab Flytta markören till föregående indatafält/grupp. Pil höger Flytta markören till nästa radioknapp. Pil vänster

### 4.2.3 Markera i checkbox

Förutom att markera ett alternativ med hjälp av musen kan man använda sig av tangenterna. Mellanslag Välj/avmarkera i aktuellt fält.

### 4.2.4 Ändra i ett datumfält

För att ändra uppgifter i ett datumfält kan man ställa markören på lämplig plats i fältet och markera/radera eller skriva. Dag kan ändras genom att man klickar på pilarna (upp/ner) till höger om datumfältet. Man kan också använda sig av tangenterna.

|                        | 6 6                    |
|------------------------|------------------------|
| Pil upp/ner            | Nästa/föregående dag   |
| Ctrl+pil upp/ner       | Nästa/föregående månad |
| Ctrl+skift+pil upp/ner | Nästa/föregående år    |

### 4.2.5 Ändra i ett tidfält

För att ändra uppgifter i ett tidfält kan man ställa markören på lämplig plats i fältet och markera/ radera eller skriva. Minutangivelse kan ändras genom att man klickar på pilarna (upp/ner) till höger om tidfältet. Man kan också använda sig av tangenterna.

| Pil upp/ner      | Nästa/föregående minut |
|------------------|------------------------|
| Ctrl+pil upp/ner | Nästa/föregående timme |

### 4.2.6 Välj/sök alternativ i rullista

Scrolla eller skriv in de första bokstäverna eller siffrorna i sökordet så visas alternativen i listan. T.ex. skriv in "Ös" för att snabbare hitta Östergötlands län. Om det i listan finns flera alternativ på samma bokstav kan man stega sig mellan alternativen genom att flera gånger trycka samma bokstav. Det går också att använda sig av piltangenterna.

### 4.2.7 Spara registrerade uppgifter

De angivna uppgifterna sparas automatiskt när man lämnar ett indatafält och går till nästa. Man behöver inte själv använda någon funktion för att spara registrerade uppgifter i rapporten.

#### Statusfärg för rapportdelarna 4.3

För varje rapportdel finns en symbol som visar statusen för den aktuella delen.

Den runda symbolen byter färg efter status.

Färgerna har följande betydelser:

• • Olycksplats

Röd – Inga uppgifter har fyllts i

▶ • Olycksbeskrivning Gul – Någon/några uppgifter är ännu inte ifyllda

• Grunduppgifter Grön – Alla uppgifter är ifyllda

För att rapporten ska kunna arkiveras måste alla delar vara gröna.

## 4.4 Kontrollera fält

Funktionen visar vilka uppgifter som saknas innan rapporten kan arkiveras. Det som inte är ifyllt gulmarkeras i rapporten och visas i en lista. För att stänga listan - klicka i listan.

## 4.5 Stäng

Funktionen stänger den påbörjade rapporten. Den återfinns i listan över pågående rapporter på startsidan.

## 4.6 Arkivera

Arkivering av rapporten innebär att den överförs till nationell databas och avidentifierade uppgifter från rapporten kan på så vis nås även av andra intressenter. Arkivering kan inte ske förrän alla nödvändiga uppgifter i rapporten är ifyllda. Detta visas genom att samtliga rapportdelars statusfärg är grön.

## 4.7 Skriv ut

Funktionen ger möjlighet att förhandsgranska rapporten och att skriva ut den.

## 4.8 Radera

Funktionen används för att radera en öppnad rapport. Man måste bekräfta valet att radera rapporten genom att klicka i dialogrutan.

## 5. Registrera uppgifter i en rapport

## 5.1 Grunduppgifter

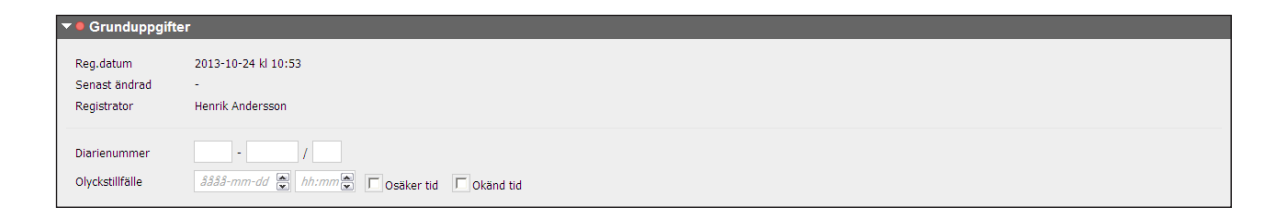

#### Registreringsdatum, senast ändrad och registrator

Här visas datum som rapporten registrerades, datum för när rapporten senast blev ändrad och vem som var inloggad registrator när rapporten registrerades. Uppgifterna genereras automatiskt.

#### Diarienummer

Ange polisrapportens diarienummer. Registrera endast bokstäver och siffror, inga punkter eller andra tecken ska skrivas in.

#### Olyckstillfälle

Ange datum och klockslag för när olyckan inträffade. Datum anges i formatet ååmmdd och tiden i formatet hhmm. Skiljetecken och århundrade sätter applikationen in automatiskt.

Om tidpunkt för olyckan är osäker markeras detta i rutan "Osäker tid". Om tidpunkt för olyckan är okänd markeras detta i "Okänd tid". OBS! Datum måste alltid anges.

Om olycksdatum är mer än ett halvår gammalt, visas en varningstext. Om man är säker på olycksdatum kan man ändå gå vidare. Klicka i rutan för att ta bort meddelandet.

## 5.2 Olycksbeskrivning

I denna rapportdel ges en så utförlig beskrivning som möjligt av olyckan. Hämta gärna fler uppgifter från Trafikmålsanteckningen, t ex vittnesuppgifter. Om det t ex på Trafikmålsanteckningen står att man gjort ett utandningsprov medan det i Informationsunderlag Vägtrafikolycka inte är ifyllt om misstänkt påverkan ska denna uppgift fyllas i.

| Beskrivning                                                       |                  |  |
|-------------------------------------------------------------------|------------------|--|
|                                                                   | z                |  |
| Identifierbara uppgifter som personnummer och registreringsnummer | r inte matas in. |  |
| Lägg till trafikelement                                           |                  |  |

#### Beskrivning

Inga uppgifter som kan identifiera en person, t.ex. namn, personnummer eller registreringsnummer, får skrivas i olycksbeskrivningen.

Ange vilka trafikslag som varit inblandade t ex genom att skriva på följande sätt:

Personbilen kom körande ut i korsningen utan att iaktta väjningsplikt och krockade med tung lastbil.

MC gjorde en omkörning av Pb1 och krockade med mötande Pb2.

*Skriv inte:* TE1 krockade med TE2

Part1 körde om part2 och krockade med part3

#### Lägg till trafikelement

Klicka i rutan Lägg till trafikelement och en ny ruta Välj trafikelement visas. Det räcker att skriva "p" för att få fram "personbil". Skriv "l" och du får upp "Lastbil (lätt)", tryck på "l" en gång till, och du får upp "Lastbil (tung). Om ett motorfordon väljs visas alternativen Fordon respektive Person. Väljs cykel, fotgängare, spårvagn, tåg och häst visas bara Person. För andra djur än häst visas ingenting.

### 5.2.1 Fordon

#### Nationalitet

Här anges trafikelementets nationalitet, d v s i vilket land det är registrerat. Är nationalitet okänd anges "Uppgift saknas"

| U                | 110           | 1 Personbil               | ✓ ¥                   | Fordon ♥<br>Person | Information of   | om Personbil 1        |                   |                            |
|------------------|---------------|---------------------------|-----------------------|--------------------|------------------|-----------------------|-------------------|----------------------------|
|                  |               | Lägg till trafikelement   |                       |                    | Nationalitet     | Sverige               | $\checkmark$      |                            |
|                  |               |                           |                       |                    | Reg.nummer       | 007 JB                | ○ Vanligt ●       | Special O Okänt            |
|                  |               |                           |                       |                    | Angivet trafikel | lement stämmer med fo | ordonsslag i Tran | sportregistret (TR)        |
|                  |               |                           |                       |                    | Fordonsslag      | РВ                    | Fabrikat          | ASTON-MARTIN V8<br>VANTAGE |
|                  |               |                           |                       |                    | Färg             | MGRÅ                  | Årsmodell         | 2007                       |
| Information of   | om Personbi   | 11                        |                       |                    | Antal släp       |                       | 2                 |                            |
| Nationalitet     | Sverige       | ~                         |                       |                    |                  |                       |                   |                            |
| Reg.nummer       | HJK411        | C Okänt                   |                       |                    | Ovriga uppgitter | Parkerat              |                   |                            |
| Angivet trafike  | element stämm | er inte med fordonsslag i | Transportregistret (T | R)                 |                  | Omkörning             |                   |                            |
| Fordonsslag      | SLÄP          | Fabrikat                  | CAVALIER 1600 T       |                    |                  | 🗆 Körde på fast       | föremål           |                            |
| Färg             | FLERF         | Årsmodell                 | 1974                  |                    |                  | 🗌 Körde av väge       | en                |                            |
| -                |               |                           |                       |                    |                  | Backade               |                   |                            |
| Antal släp       | • • •         | 1 0 2                     |                       |                    |                  | U-sväng               |                   |                            |
|                  |               |                           |                       |                    |                  | Fall ombord el        | ller från fordon  |                            |
| Övriga uppgifter | Parke         | rat                       |                       |                    |                  |                       |                   |                            |

#### Registreringsnummer

Vanligt registreringsnummer fylls i med 3 bokstäver och 3 siffror. För specialnummer markeras "Special" och numret fylls i. Är registreringsnumret okänt markeras detta med en bock i rutan "Okänt".

Registreringsnumret kontrolleras via Transportsregistret (TR) att det stämmer överens med det fordonsslag man valt. Om det inte stämmer kontrollera numret igen och titta i övriga handlingar som eventuellt finns i ärendet för att få fram information om fordonet. Vid annan nationalitet än Svensk så görs ingen kontroll mot TR. OBS! Även om det blir röd text så kan man gå vidare.

#### Antal släp

Ange om trafikelementet hade släpvagn och i så fall hur många. För varje släpvagn anges registreringsnummer och nationalitet. Även här görs en kontroll mot TR. I de fall uppgift saknas om registreringsnumret markeras detta med en bock i rutan "Okänt". För cykel, moped (klass 2) och moped (okänd) så anges släp under "Person". Då släp anges kommer detta att generera ett tillkopplat släp till trafikelementet i skissen.

#### Övriga uppgifter

Markera om någon eller några av dessa händelser pågick/inträffade vid olyckstillfället:

Parkerat – fordonet var parkerat vid olyckstillfället

Omkörning – fordonet körde om vid olyckstillfället

Körde på fast föremål – för definition av fast föremål, se avsnitt 13, Begreppsförklaringar

Körde av vägen – fordonet körde av vägen vid olyckstillfället

Backade - fordonet backade vid olyckstillfället

U-sväng - fordonet gjorde en u-sväng vid olyckstillfället

Fall ombord eller från fordon - ex en person föll ombord på bussen vid kraftig inbromsning eller acceleration, eller någon föll av ett lastbilsflak.

OBS! "Övriga uppgifter" måste kryssas i för att få rätt olyckstyp och för att informationen ska vara möjlig att söka i databasen. Det räcker således inte med att lägga in uppgifter i skissen, t.ex. fast föremål. De är inte sökbara vid uttag.

#### Övningskörning

Markera om övningskörning pågick med det aktuella fordonet vid olyckstillfället. I så fall anges även om det skedde i privat regi eller i trafikskola.

| Övningskörning           | • Ja C Nej             |
|--------------------------|------------------------|
| Typ av<br>övningskörning | O Privat O Trafikskola |
| Stäng                    |                        |

#### 5.2.2 Person

#### Antal personer i fordonet

Ange hur många personer, inklusive förare, som färdades med fordonet. Vid övningskörning med personbil, lastbil eller buss ska även uppgifter om handledare registreras oavsett om personen blivit

skadad eller inte. Eleven anges som förare och handledaren som passagerare.

Om antalet personer är okänt anges detta.

Om föraren saknas eller är okänd ska rutan "Förare saknas/okänd" bockas i. I och med detta får man möjlighet att välja "Saknas" eller "Okänd". "Saknas" ska väljas då man vet att ingen person varit förare t ex då parkerad bil kommit i rull-

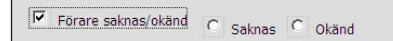

| Fordon<br>Person | Personbil 1: Personer                    |
|------------------|------------------------------------------|
|                  | 1 🔅 st person(er) 🔽 Okänt antal personer |
|                  | Förare saknas/okänd                      |
|                  | Föraren misstänkt C Nej C Ja C Okänt     |
|                  | Personuppgifter 1 st                     |
|                  | Sverige 🕑 3333mmdd-xoox Välj kön 🗸 år 🗱  |
|                  | Välj placering Välj skada V              |
|                  | Lägg till person                         |
|                  | Stäng                                    |

ning. Det är då möjligt att registrera ett fordon utan förare. För fler exempel se bilaga 3. "Okänd" ska väljas då man vet att förare har funnits men inte vet vem det var. Vid markering i "Okänd" ändras den första personraden till att innehålla okända personuppgifter men med val att person har suttit på förarplatsen. För fler exempel se bilaga 3.

Ange om föraren var misstänkt påverkad vid olyckstillfället. I de fall uppgift om misstänkt alkoholpåverkan saknas på informationsunderlaget dvs om man inte fyllt i "J" eller "N", registreras detta som okänt O, såvida man inte kan hitta denna uppgift i beskrivande text, i trafikmålsanteckningar eller i annan källa hos polisen.

#### Dubblettkontroll

För att undvika registrering av dubbletter görs en kontroll på det personnummer och det olyckstillfälle som angivits. Finns samma personnummer i databasen och om olyckstillfället stämmer överens inom ett visst tidsintervall (+/- 24 timmar) får man information om detta. Se bilaga.

| •        | Fordon | Personhil 1: Personer                                                                                                    |      |
|----------|--------|----------------------------------------------------------------------------------------------------|------|
| <b>~</b> | Person |                                                                                                    |      |
|          |        | 1 💼 st person(er) 🔽 Okänt antal personer                                                                                                 |      |
|          |        | Förare saknas/okänd                                                                                                    |      |
|          |        | Föraren misstänkt C Nej C Ja C Okänt                                                                                                    |      |
|          |        | Personuppgifter                                                                                                    | 1 st |
|          |        | Sverige 💙 19820524-xx1x Man 💙 31 år                                                                                                    | ×    |
|          |        | Förarplats Välj skada 🗸                                                                                                    |      |
|          |        | Misstänkt dubbelregistrering<br>Det här personnumret finns redan registrerat i en annan rapport<br>med närliggande tidpunkt för olyckan. |      |
|          |        | Lägg till person                                                                                                    |      |
|          |        | Stäng                                                                                                    |      |

#### Personuppgifter

För föraren och de skadade passagerarna anges uppgift om nationalitet, personnummer, kön och ålder (genereras i de flesta fall automatiskt), placering i fordonet samt hur svåra skadorna bedöms vara. Endast fysiska skador registreras. En chockad person, som i övrigt är oskadad, registreras inte som skadad. OBS! Uppgifterna om personnummer är obligatoriskt för förare och skadade personer. Personnummer anges i formatet ååmmddnnnn. För registrering av personer med okänt eller ofull-ständigt personnummer, se bilaga 3.

OBS!Alla uppgifter enligt ovan måste anges för vart och ett av trafikelementen.

Om man registrerar cyklister ser personuppgiftsfliken lite annorlunda ut. Uppgift om "Misstänkt påverkad" saknas. Skillnaden är ännu större när det gäller fotgängare. Här saknas också "Misstänkt påverkad" och man ska fylla i uppgift om fotgängaren gick längs med eller korsade vägen.

## 5.3 Olycksplats

Denna rapportdel innehåller tre flikar; Karta, Skiss och Symboler. Kartan används för att leta fram olycksplatsen och ange position. För att kunna rita en bra skiss kompletteras denna med uppgifter från Symbol-fliken. Kartan har två lägen Karta eller Flygbild.

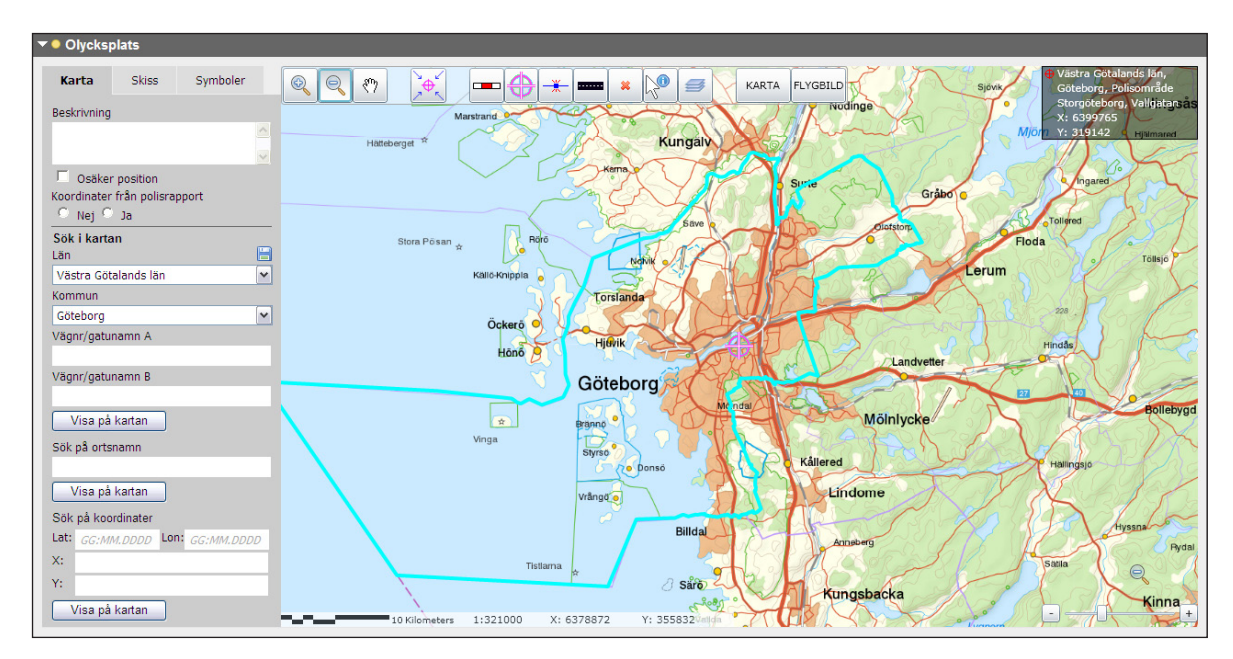

## 5.3.1 Beskrivning

Här anges en komplett platsbeskrivning med avstånd till korsande väg/gata eller annan orienteringspunkt t ex väg 21, 150 m väster om korsningen med väg 2013.

### 5.3.2 Osäker position

Då man inte är säker på var olyckan skett kan "Osäker position" markeras. Se kapitel 13.

### 5.3.3 Koordinater från polisrapport

Markera Nej eller Ja om koordinater från polisrapport finns

### 5.3.4 Sök i kartan

Man kan ställa in så att kartan alltid öppnas i samma län och kommun. Välj län och kommun och klicka på 🗎 .

Det finns tre alternativ till hjälp för att hitta olycksplatsen i kartan.

- 1. Genom att söka upp den med hjälp av vägnummer/gatunamn.
- 2. Genom att söka på ortsnamn och successivt zooma in platsen.
- 3. Genom att söka upp platsen via koordinater.

#### Alternativ 1 – Sökning med hjälp av vägnummer eller gatunamn.

Välj län och kommun som sökningen ska göras inom, i respektive lista. Skriv in vägnummer eller gatunamn i fältet för detta (Vägnr/gatunamn A). En lista över valbara vägnummer/gatunamn i aktuell kommun öppnas när man har skrivit in minst två tecken.

Välj väg eller gata genom att klicka i listan. Om man ska söka fram en korsning anges vägnummer/ gatunamn även i fält B. (Gatorna visas även om de inte korsar varandra). Klicka på knappen Visa på kartan för att starta sökningen. Den sökta gatan/vägen/korsningen zoomas in och markeras i kartan. Zooma därefter in tills lämplig skala, helst i intervallet 1:200 – 1:300, visas innan olyckan positioneras.

Observera att det bara är ett hjälpmedel för att hitta vägen/gatan. Uppgifterna sparas inte.

#### Alternativ 2 – Sökning via ortsnamn och zoomning i kartan.

För att hitta en ort i kartan kan man använda funktionen "Sök på ortsnamn". Ange först län och skriv därefter in ortens namn. En lista över valbara ortsnamn öppnas när man har skrivit in minst två tecken. Om man inte vet vilket län/kommun som den aktuella orten tillhör väljer man Okänt län. Listan visar då orter för hela landet med kommun- och länstillhörighet inom parantes. Välj aktuell ort i listan och klicka på knappen **Visa på kartan** för att starta sökningen. Den sökta orten markeras i kartan. Zooma därefter in tills lämplig skala, helst i intervallet 1:200 – 1:300, visas innan olyckan positioneras.

#### Alternativ 3 – Sökning genom att ange koordinater.

Det finns möjlighet att söka en plats i kartan genom att ange koordinater. Dessa kan anges i formatet för Latitud och Longitud i rutorna "Lat" och "Lon" (Grader, minuter och sekunder) eller i formatet för Sweref99 eller RT90 i rutorna "X" och "Y". Fyll i koordinaterna i respektive fält. Klicka på knappen **Visa på kartan** för att starta sökningen. Den sökta platsen markeras i kartan. Zooma därefter in tills lämplig skala, helst i intervallet 1:200 – 1:300, visas innan olyckan positioneras. **OBS**! X- och Y-koordinaterna måste rensas bort innan man gör en ny sökning med Latitud och Longitud för att hitta en ny position.

### 5.3.5Verktygsknappar

Överst i kartbilden finns ett antal verktygsknappar(se nästa sida).

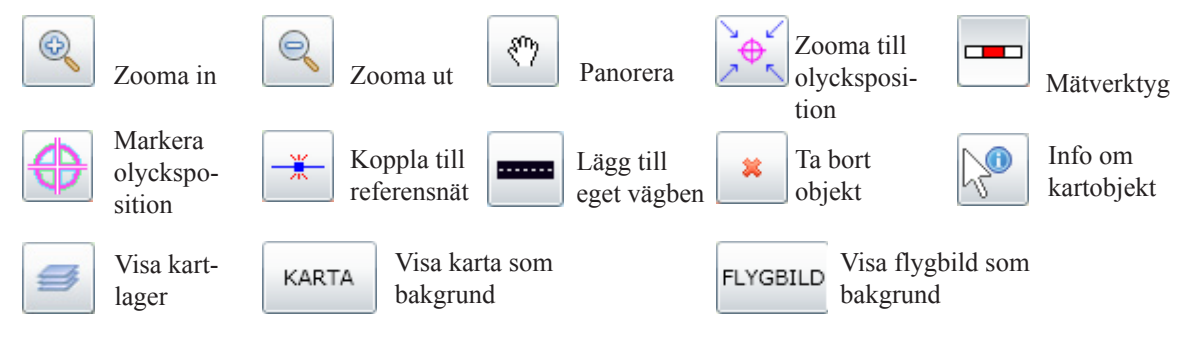

#### In- och utzoomning

Klicka på S-zooma in knappen i kartan när önskad ort visas. Zooma in den aktuella olycksplatsen genom att klicka och hålla ner vänster musknapp, dra muspekaren över olycksplatsen och släpp musknappen när önskat område är markerat. Försök att få en så kvadratisk yta som möjligt. Det aktuella kartområdet förstoras. Upprepa momentet tills kartan visar önskat område. Zoomar du för långt så använd S-zooma ut genom att klicka med vänster musknapp mitt i kartan. Kartan zoomar nu ut ett steg. Upprepa för att zooma ut ytterligare. Panorering Området kan justeras med hjälp av panoreringsverktyget. Klicka på 🖑 -panorera knappen i kartan, håll ner vänster musknapp, dra muspekaren i önskad riktning och släpp därefter musknappen.

#### Avståndsmätning

Ibland behöver man mäta ett avstånd i kartan för att hitta rätt olycksplats. Klicka på mätverktyget i kartan 📼. Klicka på den utgångspunkt som det önskade avståndet ska mätas ifrån. Klicka på den position i kartan där avståndsmätningen ska byta riktning. Varje gång man byter riktning visas antalet meter fram till brytpunkten. Detta kan upprepas flera gånger.

Dubbelklicka på den position där avståndsmätningen ska avslutas. Det uppmätta avståndet visas vid slutpunkten och markeras med en linje i kartan.

För att ta bort avståndsmarkeringen i kartan – klicka någonstans i kartan.

#### Ange olyckspositionen i kartan

För att markera olyckspositionen i kartan klickar man på verktyget olyckspunkt 💮 i verktygsraden. Klicka därefter på den plats i kartan där olyckan inträffade. Angiven olycksposition bekräftas genom att län, kommun, polisområde, vägnummer/gatunamn, X- och Y-koordinater visas högst upp till höger på bilden.

| Västra Götalands län,<br>Göteborg, Polisområde |
|------------------------------------------------|
| Storgöteborg, Första<br>Långgatan              |
| X: 6399397                                     |
| Y: 318084                                      |

OBS! Olyckspositionen vid singelolyckor anges så här:

I en ren singelolycka utan påkörning av annat anges olyckspunkten där fordonet for av vägen. I en singelolycka med påkörning av t ex berg anges olyckspunkten vid berget.

Är man inte nöjd med olyckspositionen markerar man en ny position i kartan.

#### Koppla till referensnät

Det finns möjlighet att bestämma om positionen ska kopplas till en viss väg eller korsning. Markerar man olycksplatsen mer än fem meter från referensnätet får man följande fråga. Genom att koppla olycksplatsen till referensnätet kan olyckan knytas till en gata/väg.

|                                        |                                            | 23  |
|----------------------------------------|--------------------------------------------|-----|
| Kunde inte koppl<br>referensnätet! Vil | a olyckspositionen t<br>II du göra det nu? | ill |
| Ja                                     | Nej                                        |     |

Innebörden av detta är att olycksplatsen kan sökas via gatu-/vägnamn i uttagswebben.

Ska olyckan kopplas till en korsning markerar man nära korsningens mittpunkt.

OBS! Olyckspositionen ska sättas där olyckan inträffat.

Man kan även använda funktionen Koppla till referensnät 📩. Denna används t.ex. då man vill

koppla olyckan till en korsning utan att behöva positionera olyckan mitt i korsningen. Klicka på knappen i verktygsraden och sedan på önskad del av referensnätet.

I vissa fall kanske man vill ha med flera av länkarna i referensnätet. Detta är användbart t ex vid en korsning med en esplanad eller där fordon kommit över på motriktad körbana. Man kan då markera dessa genom att hålla ner Ctrl-knappen och använda 📩 -knappen. Vill man ta bort en länk man markerat trycker man först på 🎽 -knappen och sedan på länken.

#### Lägg till väg

Funktionen används för att lägga till en väg eller annan utfart som haft betydelse för olyckan men som inte finns med i kartan.

- 1. Aktivera funktionen genom att klicka på knappen 💳.
- 2. Klicka på den position där vägen börjar.
- 3. Klicka på den plats i kartan där den tillagda vägen ska sluta, eller byta riktning. Detta kan upprepas flera gånger.
- 4. Dubbelklicka på positionen där den nya vägen ska avslutas, d v s där den inte längre är intressant utifrån den aktuella olyckan.
- När den nya vägen avslutas öppnas en dialog där information om den tillagda vägen anges. Ange namn eller markera "Endast för riktningsinformation". Det senare används för att t ex ange en fotgängares eller djurs färdväg.
- 6. Att vägen är tillagd bekräftas genom att den markeras.

#### Kart och kartlager

Genom att klicka på Info om kartobjekt 🔄 och sedan klicka på en gata/väg i kartan får man fram information om gatan/vägen. Man kan även få fram hållplatser, vägmitt, vägyta och cykelvägar genom att klicka på Visa kartlager 🕖 .

Det finns två olika bakgrundskartor: Visa karta som bakgrund <sup>KARTA</sup> och Visa flygbild som bakgrund <sup>FLYGBILD</sup>. Vilken du väljer har ingen betydelse för olycksskissen.

#### Olycksskiss

Under fliken **Skiss** i olycksplatsmenyn anges om det finns en originalskiss på polisens informationsunderlag eller inte. I de fall underlaget saknar originalskiss anges detta med radioknappen "saknas". I annat fall måste "finns" markeras.

När man registrerat positionen i kartan, och knutit denna till länk, kan man öppna fliken Skiss. Ett exempel på hur en färdig olycksskiss kan se ut återfinns i bilden nedan.

#### Arbetsgång vid framtagning av olycksskiss

När fliken för olycksskiss öppnas, är angiven olycksposition markerad. Det går att justera olyckspositionen genom att ta tag i den och dra och släppa den på önskad plats.

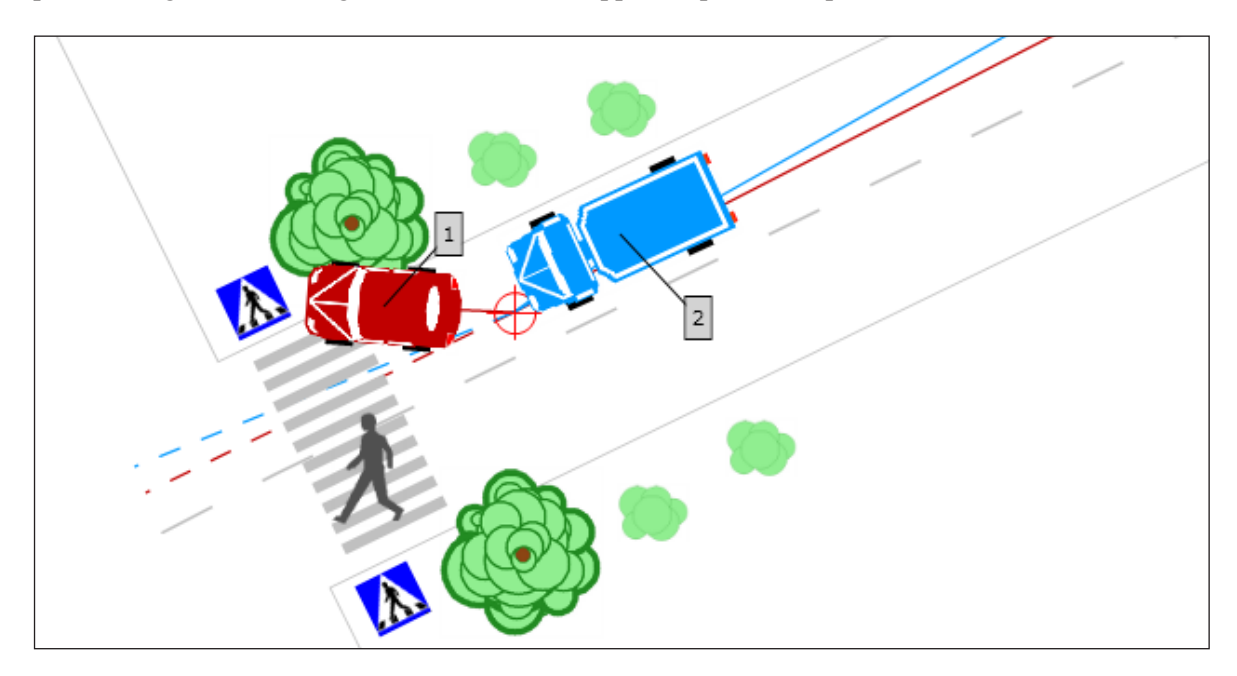

I olycksskissen placerar man ut inblandade trafikelement och deras rörelsemönster vid olyckan.

#### Här följer en rekommenderad arbetsgång för att ta fram olycksskissen:

1. I rutan längst upp till höger kan man markera om man vill ha trottoarkanterna synliga. Används enbart då det finns trottoar och det har betydelse för olyckan. Man kan även välja om man vill ha mittlinjen synlig eller ej.

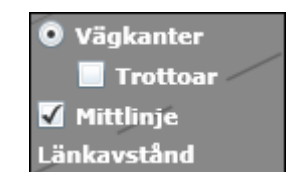

2. Genom att öppna **Symbol**-fliken kan man lägga in valfria symboler i skissen. Placera ut symbolen i skissen genom att klicka på symbolen och lägg sedan ut den på önskad plats. Det är möjligt att flytta på symbolen genom att klicka på den och dra den med musen till rätt plats. Rotera symbolerna genom att klicka i mitten på symbolen. Man kan även lägga till linjer så som övergångställe, stopplinje, m.m. För att lägg till en linje klickar man på symbolen och sedan i kartan där man vill att linjen ska börja och drar med musen till önskad plats för avslut och klickar igen. Man tar bort symboler genom att klicka på röda "krysset" uppe till vänster i skissen.

3. När alla symboler är utlagda återgår man till **Skiss**-fliken. Till vänster finns en lista på de trafikelement som angetts i **Olycksbeskrivningen**. Om det är fler än två är dessa inledningsvis gråmarkerade. Välj de två trafikelement som har störst betydelse för olyckans konsekvenser (se bilaga 3) genom att bocka i rutan "Primär". Det första trafikelementet blir nu rödmarkerat. Gör på samma sätt med det andra trafikelementet som blir blått. Detta ska göras innan skissen ritas. Om det endast är ett eller två trafikelement inblandade är rutan "Primär" redan ibockad.

Tryck på knappen Lägg till och det röda trafikelementet kan läggas ut i skissen.

- 4. Utgångsposition, kom ifrån, markeras genom att klicka på den väg som trafikelementet kom ifrån.
- 5. Destination, skulle till, anges genom att klicka på den väg dit trafikelementet var på väg. Klicka på slutpunkten för att "fästa" trafikelementet. Nu ändras den blåmarkerade Lägg till till det rödmarkerade Ta bort.

Om olyckspunkten ligger långt ifrån länken, t ex på en separat cykelbana, kan "kom ifrån" och "skulle till" ändå anges genom att man utökar länkavståndet.

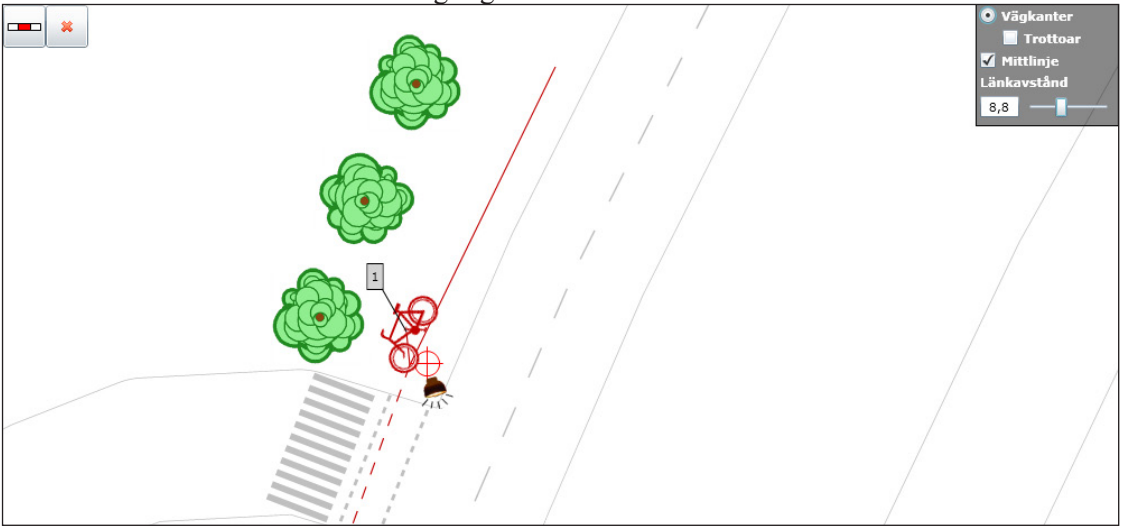

I en del fall vet man inte vart fordonet var på väg t ex vid påkörning bakifrån i korsning. Skulle fordonet köra till vänster, höger eller rakt fram? I dessa fall markeras "skulle till" strax bortom kollisionspunkten. Se bilaga 3.

Om ett fordon har varit parkerat och dess förare eller passagerare skadats vid olyckan, markeras "kom ifrån" och "skulle till" i kollisionspunkten.

| Karta               | Skiss     | Symboler     |
|---------------------|-----------|--------------|
| Originals           | kiss 🔿 fi | nns 🔍 saknas |
| Trafikele           | ement     |              |
| Personbil<br>KJU876 | 1         |              |
| Primä               | r         | Lägg till    |
| Personbil           | 2         |              |
| Primä               | r         | Lägg till    |
| Personbil           | 3         |              |
| 🗆 Primä             | r         | Lägg till    |
| Cykel 4             |           | 50           |
| 🗆 Primä             | r         | Lägg till    |

- 6. När destinationen är angiven ritas färdvägen ut i skissen. Färdvägen fram till olycksplatsen markeras som en heldragen linje och den tänkta fortsatta färdvägen markeras som en streckad linje. Från trafikelementssymbolen markeras även en linje till olycksplatsen. Till varje trafikelement finns en etikett som visar vilket nummer det har. Denna etikett kan flyttas i skissen. Håll ner vänster musknapp över etiketten och flytta den till önskad plats. Se till att etiketterna till trafikelementen syns.
- 7. Det är möjligt att flytta på trafikelementet genom att klicka på det och dra det med musen till rätt plats. Rotera trafikelementet genom att klicka mitt på symbolen.
- 8. Det är också möjligt att rita en "flerobjektskollision" i skissen, dvs om något fordon har kört på flera föremål. Detta gör man genom att hålla ner "Ctrl-knappen" samtidigt som man ritar in färdvägen med musen.

#### Ta bort

Funktionen används för att ta bort ett trafikelement ur olycksskissen. Klicka på **Ta bort** vid det element som ska tas bort så försvinner det från skissen.

#### Olyckstypsklassificering

Systemet utför en klassificering av olyckan och presenterar resultatet i fältet ovanför menyrubrikerna. Klassificeringen utförs automatiskt. Olyckstyp: G1 Systemet beräknar olyckstypen utifrån de uppgifter som användaren har fört in i rapporten och rörelsemönster i skissen för primära trafikelement.

## 5.4 Väg och trafik

#### Platstyp

Här markeras på vilken plats olyckan skett t ex gatu-/vägsträcka, gatu-/vägkorsning eller cirkulationsplats. Anges annan skrivs i textfältet intill vad som avses.

#### Platsattribut

Här anges eventuella attribut som är kopplade till olycksplatsen t ex övergångsställe, bro, vägarbete (flera alternativ kan väljas). OBS! "Platsattribut" måste markeras för att informationen ska vara möjlig att söka i databasen. Symboler som läggs in i skissen är inte sökbara vid uttag, t.ex. övergångsställe.

#### Ändra vägnummer/gatunamn

Vägnummer eller väg-/gatunamn för de inblandade vägarna kommer från positioneringen i kartan och knytningen till länk. Här kan dessa uppgifter ändras.

#### Hastighetsbegränsning

Ange hastighetsbegränsning för den/de inblandade vägarna.

#### Vägtyp

Ange vilken typ av väg de olika vägarna är.

#### Trafikanvisning

Ange för var och en av vägarna om någon är huvudled.

#### Trafikreglering

Ange om det finns någon form av trafikreglering.

#### Trafiksignal

Ange funktion för eventuell trafiksignal på de olika vägarna.

#### Väderlek

Ange vilket väder som rådde på olycksplatsen vid olyckstillfället.

#### Väglag

Ange vilket väglag som rådde på olycksplatsen vid olyckstillfället.

#### Bebyggelsetyp

Ange om olyckan inträffade inom eller utanför tättbebyggt område.

#### Ljusförhållande

Ange vilket ljusförhållande som rådde på olycksplatsen vid olyckstillfället.

#### Gatubelysning

Ange om belysning fanns på de inblandade vägarna och i så fall om den var tänd eller släckt. Detta är endast möjligt att fylla i om mörker eller gryning/skymning alternativt okänd är valt under Ljusförhållande.

| Väg och trafik             |                                                                                                    |
|----------------------------|----------------------------------------------------------------------------------------------------|
| Platstyp<br>Platsattribut  | Välj Platstyp     Image: Cykelöverfart     Cykelfält     Bro     Tunnel     Hållplats     2+1 väg     Vägarbete |
|                            | Gamla Lundavägen,<br>740                                                                                        |
| Hastighets-<br>begränsning | Välj Hastighet                                                                                                  |
| Vägtyp                     | Välj Vägtyp                                                                                                    |
| Trafikanvisning            | Välj Trafikanvisning 💌                                                                                          |
| Trafikreglering            | Förbud mot v-sväng         Stopplikt         Väjningsplikt         Annan reglering                              |
| Trafiksignal               | Välj Trafiksignal 🔽                                                                                             |
| Väderlek                   | Välj Väderlek 🔹                                                                                                 |
| Väglag                     | Välj Väglag 🔹                                                                                                   |
| Bebyggelsetyp              | Välj Bebyggelsetyp                                                                                              |
| Ljusförhållande            | Välj Ljusförhållande 🔽                                                                                          |
| Gatubelysning              | Välj Gatubelysning                                                                                              |

## 6. Stäng

Funktionen stänger den påbörjade rapporten. Den återfinns i listan över pågående rapporter på startsidan.

## 7. Arkivera rapport

Arkivering av rapporten innebär att den överförs till nationell databas och avidentifierade uppgifter från rapporten kan på så vis nås även av andra intressenter. Arkivering kan inte ske förrän alla nödvändiga uppgifter i rapporten är angivna. Detta visas genom att samtliga rapportdelars statusfärg är grön och att knappen **Arkivera** är aktiverad.

| Arkiv                |        |             |                            |        |               |     |
|----------------------|--------|-------------|----------------------------|--------|---------------|-----|
| Senaste <b>Sök</b>   |        |             |                            |        |               |     |
| Diarienummer         |        |             |                            |        |               |     |
| Olycksdatum          | · -    | Sök         | Rensa                      | ]      |               |     |
| Senaste 100 rapporte | rna    |             |                            |        |               |     |
| Diarienummer         | Kommun | Olycksdatum | <ul> <li>Skapad</li> </ul> | Arkive | erad Registra | tor |

## 8. Sökning av rapporter

Klicka på knappen **Arkiv** på Startsidan. Under fliken **Sök** ges möjlighet att söka efter en eller flera rapporter som arkiverats. Man kan söka med hjälp av diarienummer och/eller olycksdatum. Fyll i önskat diarienummer och/eller det olycksdatum/intervall som sökningen ska omfatta.

När sökningen är utförd visas resultat i en träfflista. I listan visas diarienummer, kommun, olycksdatum, datum för när rapporten skapades, datum för när rapporten arkiverades och registrator. Träfflistan kan också soreras efter någon av rubrikerna.

De angivna sökvillkoren kan tas bort genom att klicka på knappen Rensa.

## 9. Komplettera/ändra registrerade uppgifter

Även efter arkivering kan uppgifter i rapporterna kompletteras eller ändras. Det är dock endast de rapporter som man har behörighet till som man kan komplettera och ändra uppgifter i.

Sök upp aktuell rapport enligt avsnitt 8 och klicka på önskad rapport. Rapporten öppnas i ett låst läge och för att redigera måste den låsas upp. Det gör man genom att klicka på knappen Lås upp rapporten längst upp till höger. Efter det att man förändrat/kompletterat uppgifter klickar man på Arkivera.

Om det är en påbörjad rapport som ska kompletteras/ändras, letar man upp den i listan över pågående rapporter (Startsidan) och öppnar den genom att klicka på den aktuella raden. Rapporten öppnas och efter det att man förändrat/kompletterat uppgifter klickar man på **Stäng** eller **Arkivera**.

Om man ska ändra uppgifter om fordon eller person i olycksbeskrivningen t ex från lätt till tung lastbil, måste man ta bort den tidigare uppgiften genom att klicka på "krysset" för att ta bort de gamla uppgifterna.

Om man vill göra ändringar i skissen måste denna först rensas genom att man positionerar om olyckan i Kart-fliken.

## 10. Radera rapport

Om det är en påbörjad rapport som ska raderas, letar man upp den i listan över pågående rapporter (Startsidan) och klickar på det röda krysset till höger. Borttaget måste bekräftas innan det verkställs.

En arkiverad rapport som ska raderas söks upp enligt avsnitt 8. Klicka på önskad rapport. Den öppnas då i ett låst läge och för att radera den måste man låsa upp den. Det gör man genom att klicka på knappen Lås upp rapporten längst upp till höger. Klicka på knappen Radera längst ner till höger. Man måste bekräfta valet att radera rapporten genom att klicka i dialogrutan.

## II. Hantering av dubbletter

Dubbletter förebyggs/åtgärdas dels genom en dubblettkontroll i STRADA poliswebb, dels genom regelbundna kontroller i databasen. När dubbletter har uppstått genom dubbelregistrering ska dessa ändras vid källan, dvs. av polisen. STRADA-samordnaren meddelar misstänkta dubbletter till polisen för åtgärd.

När man registrerar en rapport i STRADA görs en kontroll mot alla redan registrerade polisrapporter. Finns samma diarienummer/personnummer i databasen och olyckstillfället stämmer överens inom ett visst tidsintervall (+/- 24 timmar) får man information om detta. Kontakta STRADA-samordnaren vid tveksamma fall.

## 12. Matchningsfunktionen

Matchning innebär att olika rapporter som beskriver samma olycka kopplas samman och ges samma olycksidentitetsnummer.

Matchning mellan sjukvårdens skaderapporter och polisens olycksrapporter sker automatiskt utifrån de uppgifter om personnummer, geografisk position och olyckstidpunkt som angivits vid registrering.

Se utförligare beskrivning i handledning till STRADA uttagswebb.

## 13. Begreppsförklaringar

#### Cykelbana

Väg eller del av väg som är avsedd för cykeltrafik och trafik med moped klass två.

#### Cykelfält

Särskilt körfält som genom vägmarkering anvisats för cyklande och moped klass två.

#### Cykelöverfart

Del av väg som är avsedd att användas av cyklande eller förare av moped klass två för att korsa körbana eller cykelbana och som anges med vägmarkering.

#### Fast föremål

Föremål t.ex. träd, vägräcke, betongfundament, hus, sten, lyktstolpe, pollare, vägtrumma, mur mm. Dessutom betraktas uppställda parkerade fordon i vissa fall som fasta föremål. Fast föremål är en sak som inte ger vika när det körs på. Plogvallar, isvallar eller iskanter är exempel på sådant som dock inte är att betrakta som fasta föremål.

#### Fordon

En anordning på hjul, band, medar eller liknande som är inrättad i huvudsakligen för färd på marken och inte löper på skenor.

Fordon delas in i motordrivna fordon, släpfordon, efterfordon, sidovagnar, cyklar, hästfordon och övriga fordon.

#### Gågata

Väg eller vägsträcka som enligt lokaltrafikföreskrift ska vara en gågata och som är utmärkt med vägmärke för gågata.

#### Gångbana

Bana avsedd för gående.

#### Gårdsgata

Väg eller vägsträcka som enligt lokaltrafikföreskrift ska vara en gårdsgata och som är utmärkt med vägmärke för gårdsgata.

#### Körbana

Del av väg som är avsedd för trafik med fordon, dock inte cykelbana eller vägren.

#### **Motordrivet fordon**

Ett fordon som för framdrivande är försett med motor, dock inte ett sådant eldrivet fordon som är att anse som cykel. Motordrivna fordon delas in i motorfordon, traktorer, motorredskap och terrängmotorfordon.

#### Motorfordon

Ett motordrivet fordon som är avsett att användas huvudsakligen på väg, oavsett om det är färdigbyggt eller inte, och som är inrättat

- 1. huvudsakligen för att självständigt användas till person- eller godsbefordran, eller
- 2. för något annat ändamål än som avses under 1, om fordonet inte är att anse som en traktor eller ett motorredskap.

Motorfordon delas in i bilar, motorcyklar och mopeder.

#### Motorväg

Väg eller vägsträcka som enligt lokal trafikföreskrift ska vara motorväg och som är utmärkt med vägmärke för motorväg.

#### Osäker position

En osäker position är när man är osäker på om olycksplatsen har markerats i exakt rätt position i kartan. Detta sker genom att man markerar olyckspositionen med "osäker position". Begreppet säker/osäker position har olika innebörd beroende på var en olycka har inträffat. Osäker position ska kryssas för om:

Inom tättbebyggt område - man ej kan fastställa position inom ett hundratal meter. Utanför tättbebyggt område - man ej kan fastställa position inom någon eller i undantagsfall några kilometer.

#### Parkerat fordon

Uppställning av fordon med eller utan förare av annan anledning än som

- 1. föranleds av trafikförhållandena,
- 2. sker för att undvika fara eller
- 3. sker för på- eller avstigning eller på- eller avlastning av gods.

#### Referensnät

Referensnät är en logisk och geometrisk beskrivning av hur vägar och gator hänger ihop. Vägar beskrivs som en följd av länkar. Länkar kopplas ihop i noder. Referensnätet innehåller information om t ex vägnamn, busshållplatser, stadsdelar och deras geografiska placering och används för att fånga väsentliga geografiska uppgifter om den aktuella geografiska positionen. Normalt är linjerna, de s k länkarna, i referensnätet placerade i mittlinjen av vägarna.

#### Trafikelement

Med trafikelement, som är ett vidare begrepp än fordon, avses de enheter som ingår i olyckan t.ex. personbil, mc, cykel, traktor, spårvagn, gående och djur.

#### Väg

Med väg avses:

- Sådan väg, gata, torg och annan led eller plats som allmänt används för trafik med motorfordon och terrängmotorfordon.
- Led som är anordnad för cykeltrafik.
- Gång- eller ridbana invid led eller plats enligt ovan.

#### 2+1 väg

Väg med tre körfält, två i ena riktningen och ett i den andra, vanligtvis åtskilda med ett mitträcke.

#### Vägtrafikolycka

Med vägtrafikolycka avses:

- Att händelsen inträffat i trafik på väg.
- Att minst ett fordon har varit i rörelse.
- Att händelsen medfört person- eller egendomsskada.

I STRADA registreras endast personskadeolyckor d v s olyckor där minst en person blivit skadad. Dessutom registreras s k fallolyckor d v s när en fotgängare skadat sig genom fall. Fotgängare – singelolycka räknas normalt inte som vägtrafikolycka.

#### Övergångsställe

Del av väg som är avsedd att användas av gående för att korsa körbana eller cykelbana och som anges med vägmarkering eller vägmärke.

## Bilaga I – Beskrivning av olyckstyper

Följande olyckstyper genereras i STRADA poliswebb:

| Beskrivning                                                                                                    | Olycks-<br>typ |
|----------------------------------------------------------------------------------------------------|----------------|
| Singelolycka (motorfordon exkl moped)                                                                                                    | S              |
| Mötesolycka. Kollision mellan mötande motorfordon exkl moped                                                                                       | M1             |
| Mötesolycka. Kollision mellan mötande motorfordon, exkl moped, där något motorfordon körde av vägen eller körde på fast föremål                    | M2             |
| Omkörningsolycka. Kollision mellan omkörande motorfordon exkl moped                                                                                | 01             |
| Omkörningsolycka. Kollision mellan omkörande motorfordon, exkl moped, där något motorfordon körde av vägen eller körde på fast föremål             | 02             |
| Upphinnandeolycka. Kollision mellan två motorfordon, exkl moped, som avser att köra rakt fram                                                      | U              |
| Avsvängandeolycka. Kollision mellan två motorfordon, exkl moped, där något motorfordon svänger och där ett motorfordon har blivit påkört bakifrån  | A1             |
| Avsvängandeolycka. Kollision mellan två motorfordon, exkl moped, där något motorfordon svänger och där ett motorfordon har blivit påkört framifrån | A2             |
| Korsandeolycka. Kollision mellan två motorfordon, exkl moped, i korsande kurs                                                                      | K              |
| Cykel/moped i kollision med motordrivet fordon, exkl moped, från sidan                                                                             | C1             |
| Cykel/moped i kollision med motordrivet fordon, exkl moped, fram- eller bakifrån                                                                   | C2             |
| Fotgängare i kollision med motordrivet fordon, exkl moped, okänd riktning                                                                          | F0             |
| Fotgängare i kollision med motordrivet fordon, exkl moped, från sidan                                                                              | F1             |
| Fotgängare i kollision med motordrivet fordon, exkl moped, fram- eller bakifrån                                                                    | F2             |
| Övriga olyckor som inte kan hänföras till någon annan olyckstyp                                                                                    | V0             |
| Djur, ej klövvilt, i kollision med motordrivna fordon, exkl moped                                                                                  | V1             |
| Traktor/motorredskap/terränghjuling/snöskoter singel eller i kollision med motordr fordon, exkl moped                                              | V3             |
| Parkerat/uppställt motordrivet fordon, exkl moped, i kollision med motordrivet fordon, exkl moped                                                  | V5             |
| Backning, vändning (u-sväng) av motordr fordon, exkl moped, i kollision med motordr fordon, exkl moped                                             | V6             |
| Rådjur, dov- & kronhjort i kollision med motordrivet fordon, exkl moped                                                                            | W1             |
| Älg i kollision med motordrivet fordon, exkl moped                                                                                                 | W2             |
| Ren i kollision med motordrivet fordon, exkl moped                                                                                                 | W3             |
| Annat vilt i kollision med motordrivet fordon, exkl moped                                                                                          | W4             |
| Vildsvin i kollision med motordrivet fordon, exkl moped                                                                                            | W5             |
| Fotgängare, singelolycka                                                                                                    | G0             |
| Cykel, singelolycka                                                                                                    | G1             |
| Moped, singelolycka                                                                                                    | G2             |
| Cykel i kollision med fotgängare                                                                                                    | G3             |
| Cykel i kollision med cykel                                                                                                    | G4             |
| Cykel i kollision med moped                                                                                                    | G5             |
| Moped i kollision med fotgängare                                                                                                    | G6             |
| Moped i kollision med moped                                                                                                    | G7             |
| Fotgängare i kollision med fotgängare                                                                                                    | G8             |
| Spårvagn/tåg singelolycka                                                                                                    | J1             |
| Spårvagn/tåg i kollision med spårvagn/tåg                                                                                                    | J2             |
| Spårvagn i kollision med fotgängare                                                                                                    | J3             |
| Spårvagn i kollision med cykel eller moped                                                                                                    | J4             |
| Spårvagn i kollision med motordrivet fordon, exkl moped                                                                                            | J5             |
| Tåg i kollision med fotgängare                                                                                                    | J6             |
| Tåg i kollision med cykel eller moped                                                                                                    | J7             |
| Tåg i kollision med motordrivet fordon, exkl moped                                                                                                 | J8             |

**Bilaga 2 – Trafikelementtyper** Tabellen nedan visar vilka olika typer av trafikelement som kan väljas och vilka egenskaper som hör till dessa.

| Symbol | Тур                | Undertyp                        | Har reg.nr? | Har förare<br>och passage-<br>rare? |
|--------|--------------------|---------------------------------|-------------|-------------------------------------|
|        | Motorfordon        | Personbil                       | Ja          | Ja                                  |
|        |                    | Lastbil (lätt)                  | Ja          | Ja                                  |
|        |                    | Lastbil (tung)                  | Ja          | Ja                                  |
|        |                    | Lastbil (okänd)                 | Ja          | Ja                                  |
| 0 S O  |                    | Motorcykel (lätt)               | Ja          | Ja                                  |
|        |                    | Motorcykel (tung)               | Ja          | Ja                                  |
|        |                    | Motorcykel (okänd)              | Ja          | Ja                                  |
|        |                    | Buss                            | Ja          | Ja                                  |
| 3      |                    | Traktor                         | Ja          | Ja                                  |
|        |                    | Terränghjuling                  | Ja          | Ja                                  |
|        |                    | Snöskoter                       | Ja          | Ja                                  |
|        |                    | Motorredskap                    | Ja          | Ja                                  |
|        |                    | Släp                            | Ja          | Ja                                  |
|        |                    | Övrigt fordon                   | Ja          | Ja                                  |
|        |                    | Okänt fordon                    | Ja          | Ja                                  |
|        | Fordon med<br>släp | Samma som motorfor-<br>don ovan | Se ovan     | Se ovan                             |

| Symbol   | Тур                      | Undertyp            | Har reg.nr? | Har förare<br>och passage-<br>rare? |
|----------|--------------------------|---------------------|-------------|-------------------------------------|
| 6 D      | Oskyddade<br>trafikanter | Moped klass 1       | Ja          | Ja                                  |
|          |                          | Moped klass 2       | Nej         | Ja                                  |
| 6 Đ      |                          | Moped (okänd klass) | Nej         | Ja                                  |
| 0        |                          | Cykel               | Nej         | Ja                                  |
| 大        |                          | Fotgängare          | Nej         | Ja                                  |
|          | Spårburna                | Spårvagn            | Nej         | Ja                                  |
|          |                          | Tåg                 | Nej         | Ja                                  |
|          | Djur                     | Rådjur/Hjort        | Nej         | Nej                                 |
| <b>*</b> |                          | Älg                 | Nej         | Nej                                 |
|          |                          | Ren                 | Nej         | Nej                                 |
|          |                          | Vildsvin            | Nej         | Nej                                 |
| 2        |                          | Övrigt vilt         | Nej         | Nej                                 |
|          |                          | Häst                | Nej         | Nej                                 |
|          |                          | Nötkreatur          | Nej         | Nej                                 |
|          |                          | Övriga tamdjur      |             |                                     |
|          |                          | Uppgift saknas      |             |                                     |

## Bilaga 3 – Registreringsexempel

(Olyckstyper vid bilderna gäller för de exempel som visas.)

## Registrering av släp

#### Ett lossnat släp i kollision

Ett släp som har lossnat från dragfordonet och därmed kolliderat med ett annat trafikelement registreras som ett eget trafikelement – "släp".

Olyckstyp - V

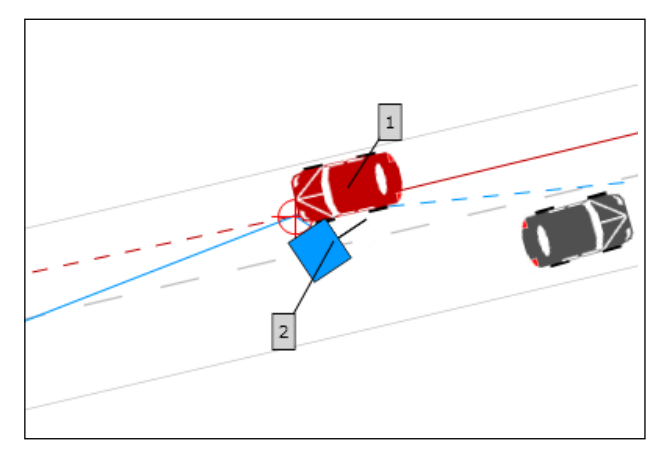

#### Ett stillastående/parkerat släp i kollision

Ett parkerat eller stillastående släp som blir påkört av ett annat trafikelement registreras med en symbol.

Olyckstyp - S

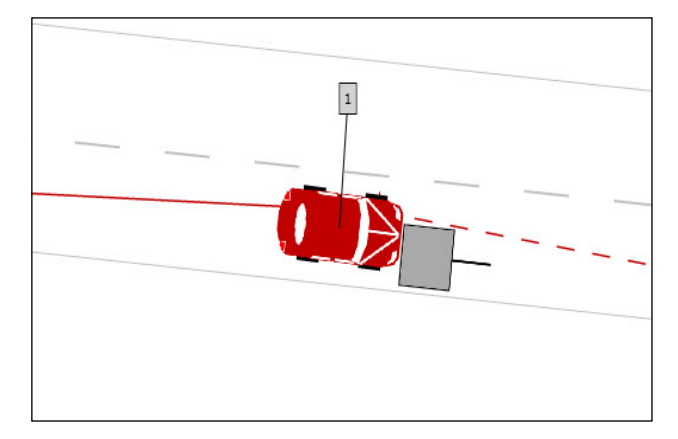

## Registrering av parkerat fordon

Det finns två sätt att registrera ett parkerat fordon beroende på om någon person har skadats i det parkerade fordonet.

 När en person har suttit i/varit på väg in eller ut ur det parkerade fordonet och skadats vid olyckan ska det parkerade fordonet registreras som ett eget trafikelement. Ett parkerat fordon anges då genom att markera både "kom ifrån" och "skulle till" genom att klicka i själva olyckspositionen (den röda symbolen), samt som avslutning visa var fordonet hamnade. Dessutom måste rutan "Parkerat" vara ibockad i fliken Fordon under rapportdelen Olycksbeskrivning.

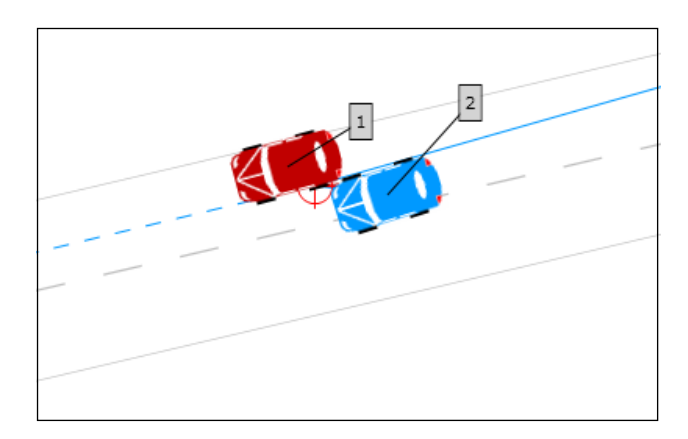

2. När ingen person har skadats i det parkerade fordonet ska det registreras med en symbol i skissen. Ett vanligt exempel är olyckor som uppkommer när en bildörr öppnas framför en cyklist som inte hinner väja och skadas vid kollisionen.

Olyckstyp - G1, cykel, singel

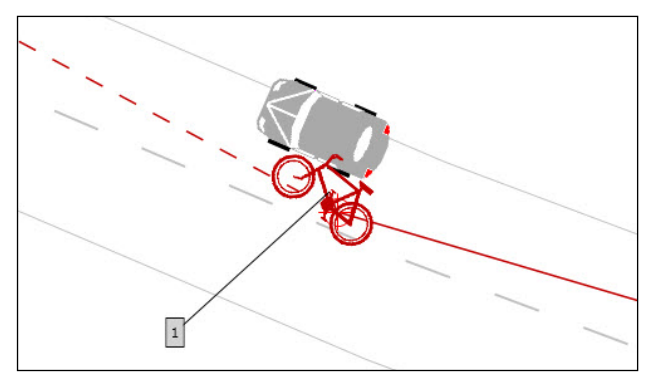

Ett annat exempel när det är lämpligt att registrera parkerade fordon som symbol i skissen är när ett parkerat fordon orsakar en väjning som i sin tur leder till en olycka.

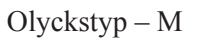

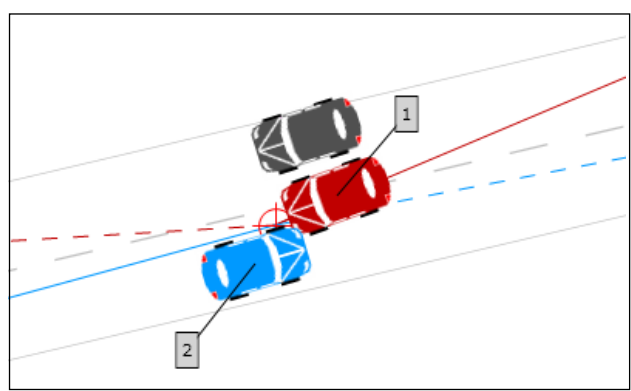

Ytterligare exempel är en fotgängare som är skymd av ett parkerat fordon och blir påkörd när han/ hon går ut i gatan.

Olyckstyp – F

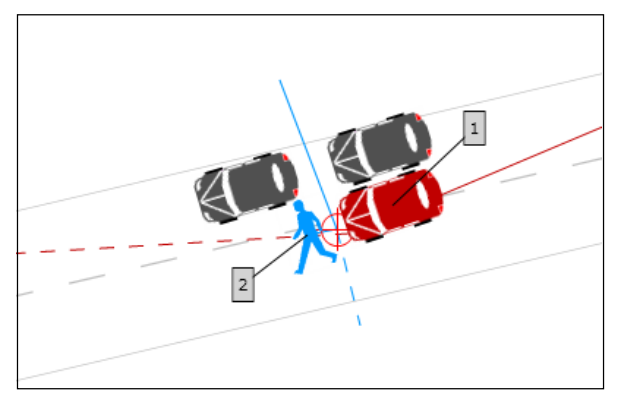

## Registrering av olycka i korsning eller på sträcka

#### Olycka i en korsning

Referensnätet har markerats i länkarnas skärningspunkt för att uppgifter om båda vägarna ska kunna registreras.

Olyckstyp - K

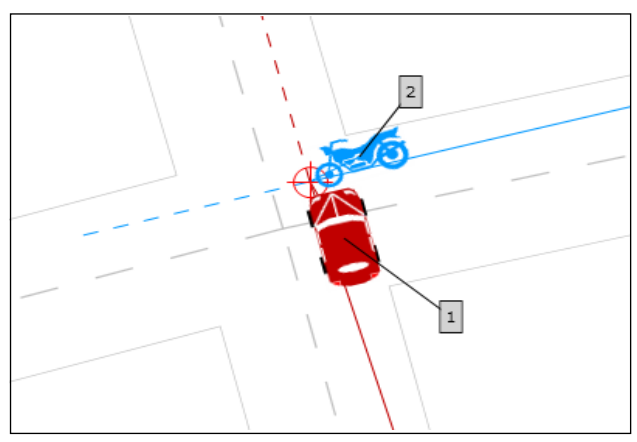

#### Olycka på sträcka men i närheten av en korsning

Fordon 1 har just genomfört en högersväng och blir påkörd bakifrån. Olyckspositionen har markerats en bit ifrån länkarnas skärningspunkt och <u>endast en länk</u> har aktiverats.

För att visa att det ena trafikelementet kom från den anslutande vägen anges detta i olycksbeskrivningen.

Olyckstyp - U

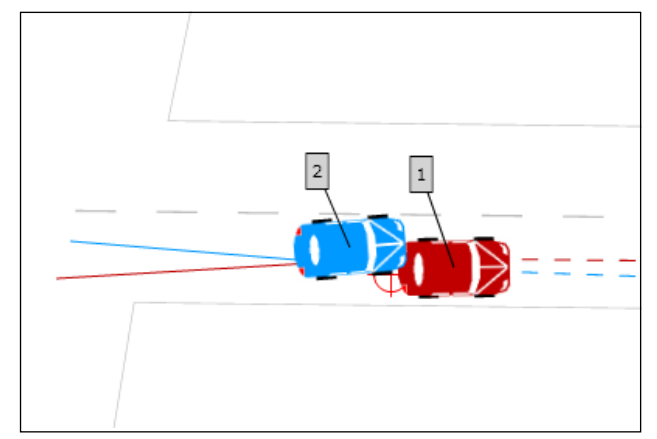

## Registrering av olycka i cirkulationsplats

En skiss över en cirkulationsplats behöver inte omfatta hela cirkulationsplatsen utan koncentreras på den aktuella delen av cirkulationsplatsen där olyckan inträffade. Registreringen kan på så vis jämföras med att registrera en olycka i en vanlig trevägskorsning.

Olyckstyp – K

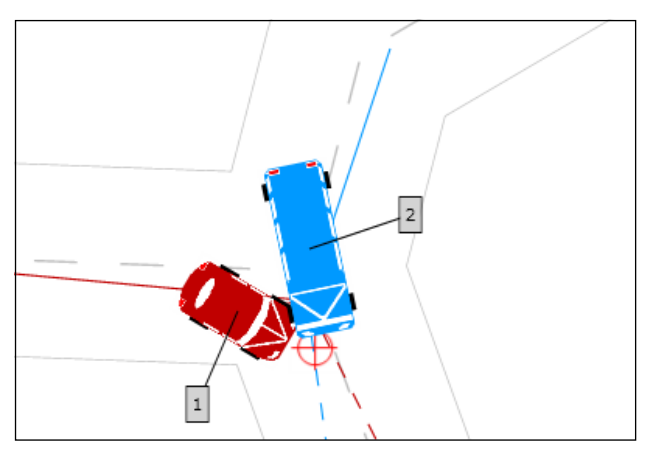

# Registrering av "kom ifrån" och "skulle till" när planerad färdväg är okänd

I en del fall vet man inte vart fordonet var på väg, t ex vid påkörning bakifrån i korsning. Skulle fordonet köra till vänster, höger eller rakt fram? I dessa fall markeras "skulle till" strax bortom kollisionspunkten.

Olyckstyp – U

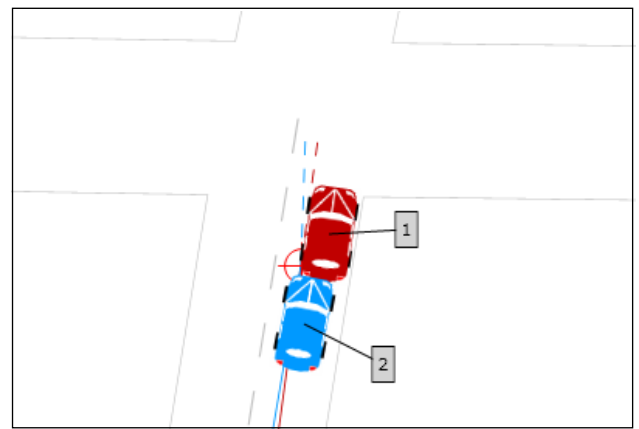

## Registrering av mötesolycka på väg/gata med separerade vägbanor

Vissa vägar har två länkar som motsvarar separerade vägbanor. Till exempel motorvägar eller esplanader. Vid positionering av olyckan aktiveras endast en av länkarna. När ett trafikelement kommer över på motsatt vägbana måste båda länkarna aktiveras. Detta sker genom att hålla ner Ctrl-knappen och använda 🚁 -knappen. Därefter markerar man på vanligt sätt varifrån fordonen kom och vart de var på väg.

Olyckstyp - M

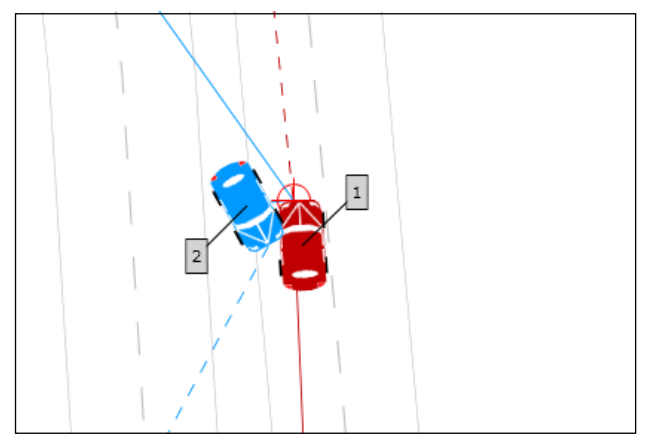

### Registrering av olycka där olyckspunkten ligger långt ifrån länken

Om olyckan har inträffat långt ifrån länken t ex på en separat cykelbana kan "kom från" och "skulle till" ändå markeras genom att utöka länkavståndet. I exemplet nedan har det utökats från standardvärdet 4, 5 meter till 15 meter.

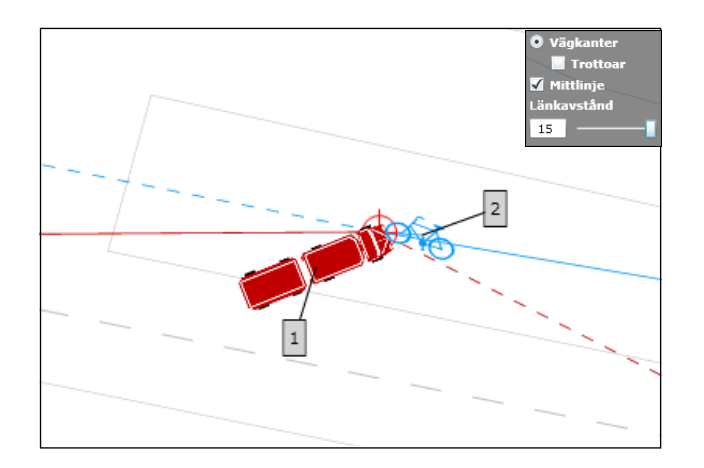

### Val av trafikelement i en olycka med fler än två inblandade

För att rätt olyckstyp ska genereras i en olycka med flera trafikelement ska två av dessa väljas. Vid detta val ska hänsyn tas till vilken kollision som sannolikt har gett de svåraste skadekonsekvenserna. Det innebär att man fokuserar på olyckans så kallade kraschfas snarare än de händelser och manövrar som ledde fram till kraschen och att man beaktar vilken kollision som har framkallat personskada.

Har ett fordon varit inblandat i flera kollisioner med flera olika fordon måste man bedöma vilken av dessa kollisioner som kan ha varit kraftigast.

Olyckstypen för exempelvis en dödsolycka ska så långt det är möjligt återspegla vilken typ av kollision som gav de dödliga skadorna.

Vid val av trafikelement ska följande två frågor ställas.

- 1. För vilket eller vilka trafikelement blev skadekonsekvenserna svårast.
- 2. Vilka två trafikelement var inblandade i den kollision som gav dessa skadekonsekvenser.

Exempel med två fotgängare som blir påkörda av en personbil varvid båda fotgängarna skadas.

Olyckstyp – F

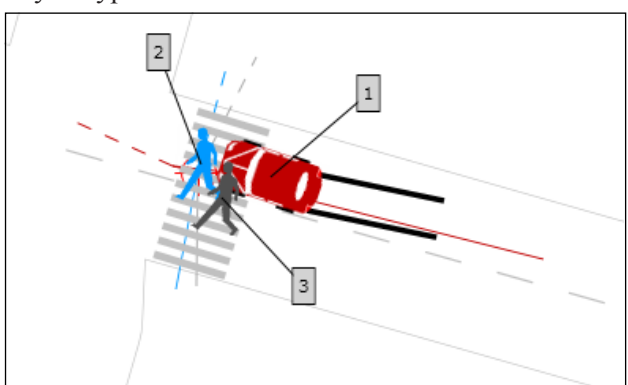

De valda trafikelementen blir en av fotgängarna och personbilen, vilket ger olyckstypen F.

Exempel med två cyklister som hakar i varandra och faller varefter en cyklist blir påkörd av en personbil.

Olyckstyp – C

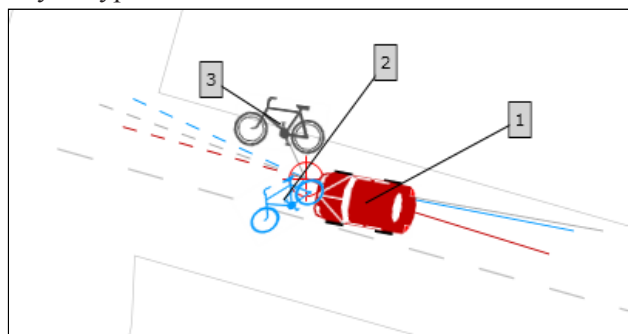

De valda trafikelementen blir den påkörda cyklisten och personbilen, vilket ger olyckstypen C.

Exempel med en seriekrock med fem inblandade personbilar

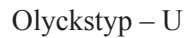

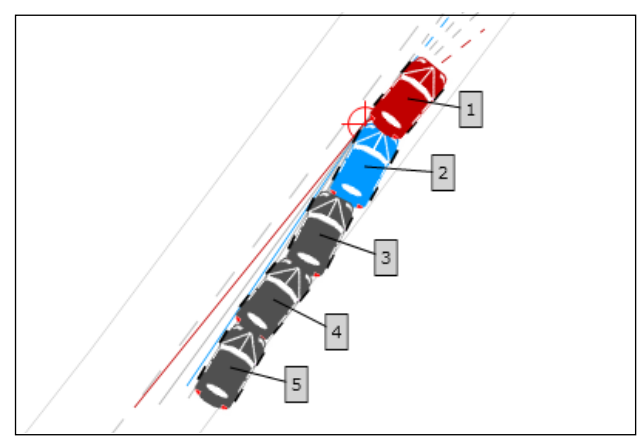

I detta fall spelar valet av trafikelement ingen roll för att generera rätt olyckstyp.

#### Seriekrock eller en följd av olyckor

Det finns två olika sätt att registrera en seriekrock beroende på om man betraktar händelseförloppet som en och samma följd av händelser utan uppehåll (som en kedjereaktion) eller två eller flera separata följder av händelser.

- 1. En seriekrock där trafikelement ett (Pb 1) blir påkört av Pb 2 som i sin tur blir påkört av Pb 3 som i sin tur blir påkört av Pb 4 osv... Detta registreras som en olycka.
- 2. Trafikelement ett (Pb 1) blir påkört av Pb 2 som i sin tur <u>inte</u> blir påkört. Pb 3 hinner bromsa, men blir påkört av Pb 4. Händelsen kan ha rapporterats som en olycka men ska registreras som två separata olyckor. Samma diarienummer registreras avsiktligt två gånger. Detta anges i olycksbeskrivningen.

En följd av olyckor som har rapporterats i samma polisrapport kan se ut på en mängd olika sätt men ska registreras enligt exempel nedan.

Tre trafikelement kör oberoende av varandra av vägbanan på ungefär samma plats vid ungefär samma tidpunkt (blixthalka). De tre trafikelementen kan rapporteras i en och samma rapport men ska registreras som tre singelolyckor. Samma diarienummer registreras avsiktligt tre gånger. Observera att ett trafikelement endast kan registreras i en olycka vid samma tidpunkt.

## Väjningsolycka

#### Vilt

Ett trafikelement ska bara rapporteras som ett eget trafikelement om det har varit inblandat i en kollision. En olycka i vilken en förare har väjt för ett djur och kört av vägen ska registreras som en singelolycka. Om ett djur har varit inblandat ska det framgå av olycksbeskrivningen. Man kan även lägga in ett djur som symbol i skissen.

#### Annat

Om ett trafikelement väjer för en fotgängare, personbil eller annat ska olyckan registreras som en singelolycka enligt ovan.

## Registrering av U-svängsolycka

Ett fordon som har gjort en u-sväng registreras i skissen med riktningen "kom ifrån" och "skulle till" åt samma håll. Dessutom måste rutan "U-sväng" vara markerad i fliken Fordon under rapportdelen Olycksbeskrivning.

Olyckstyp V6 – Backning/vändning av motorfordon i kollision med motorfordon.

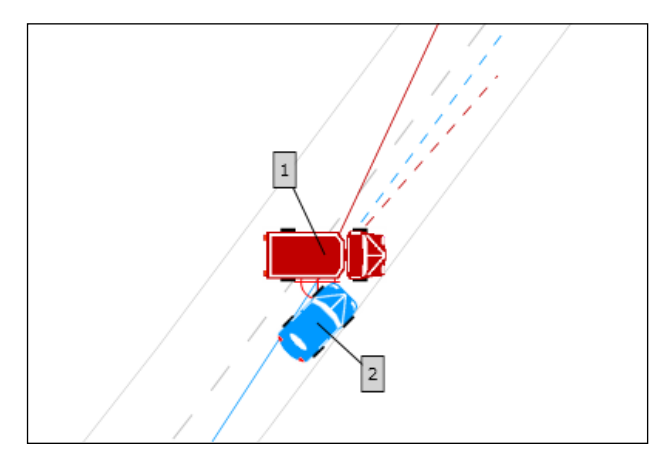

## Registrering av fall ombord eller från fordon

Om en person t.ex. har fallit ombord på bussen vid kraftig inbromsning eller acceleration eller om någon har fallit från ett lastbilsflak ska rutan "Fall ombord eller från fordon" markeras i fliken Fordon under rapportdelen Olycksbeskrivning . Olyckstypen påverkas inte av denna markering. Observera att man <u>inte</u> ska ange "Fall ombord eller från fordon" då t.ex. en motorcyklist ramlar till marken i samband med en olycka.

Olyckstyp U - Upphinnandeolycka

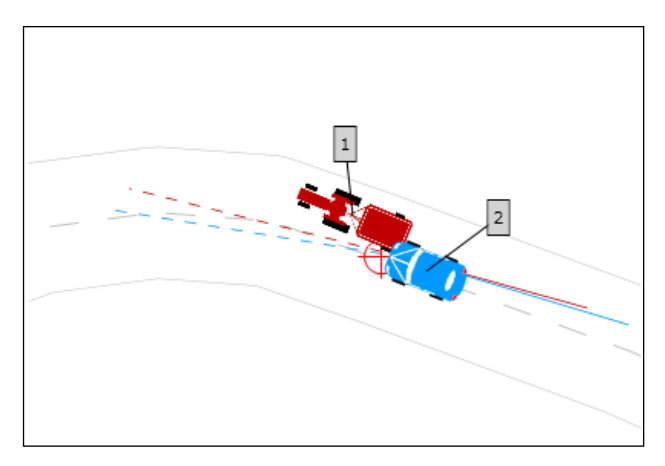

### Registrering av personer med ofullständiga eller okända personnummer

Om de fyra sista siffrorna i personnumret är okända registreras XX1X för man och XX2X för kvinna. För kvinnliga tvillingar skrivs XX2X och XX4X.

Om förarens identitet är okänd (för polisen) kryssas rutan Förare saknas/okänd i. Personnumret blir då okänt dvs. 999999-9999. Om flera personer med okänd identitet ska registreras i samma olycka måste sista siffran i personnumret ändras till 999999-9998, 999999-9997 osv. Om personens kön är känt kan man fylla i uppgiften M respektive K.

För personer med samordningsnummer registreras födelseår, födelsemånad och födelsedag (dra ifrån 60). Det tresiffriga individnumret som följer är udda för män och jämnt för kvinnor och registreras med XX1X respektive XX2X.

### Registrering av förare som saknas eller är okända

Om föraren saknas eller är okänd ska rutan "Förare saknas/okänd" bockas i. I och med detta får man möjlighet att välja "Saknas" eller "Okänd".

Förare saknas/okänd C Saknas C Okänd

"Saknas" ska väljas då man vet att ingen person varit förare t.ex. då en parkerad bil kommit i rullning. Det är då möjligt att registrera ett fordon utan förare (se exempel 1-3).

"Okänd" ska väljas då man vet att förare har funnits men inte vet vem det var. Vid markering i "Okänd" ändras den första personraden till att innehålla okända personuppgifter men med val att person har suttit på förarplatsen (se exempel 4-6).

Exempel 1 – Inga personer i ett rullande fordon

Ändra antalet personer till 0.

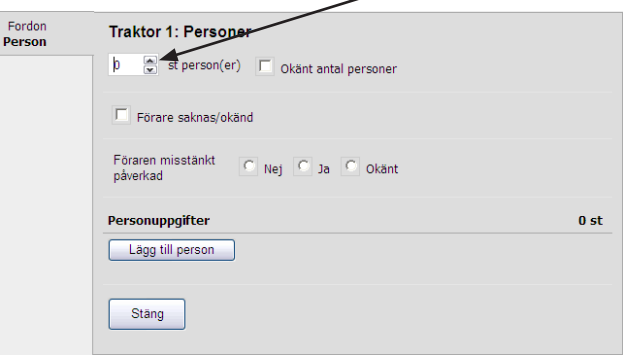

Fönstret ändras och "Person" får grön bock.

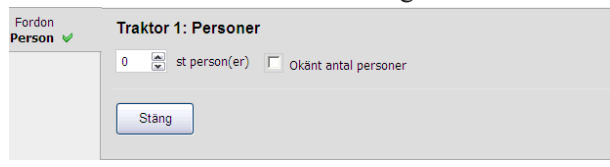

Exempel 2 - En skadad person på passagerarplats i ett rullande/parkerat fordon utan förare

- 1. Markera "Förare saknas/okänd" + "Saknas"
- 2. Ange personuppgifter för den skadade personen
- 3. Ange den plats som personen satt på, samt skadegrad

|   | Fordon<br>Person ♥ | Personbil 1: Personer           1<br>st person(er)<br>Okänt antal personer |      |
|---|--------------------|----------------------------------------------------------------------------|------|
|   |                    | Förare saknas/okänd C Saknas C Okänd                                       |      |
| 1 |                    | Föraren misstänkt C Nej C Ja C Okānt                                       |      |
|   |                    | Personuppgifter                                                            | 1 st |
|   |                    | Sverige 19750812-xx2x Kvinna 38 år                                         | ×    |
| 2 |                    | Passagerarplats fram                                                       |      |
| 3 |                    | Lägg till person                                                           |      |
|   |                    | Stäng                                                                      |      |

Exempel 3 – Ett barn sitter på förarplats i ett rullande/parkerat fordon

- 1. Markera "Förare saknas/okänd" + "Saknas"
- 2. Ange personuppgifter för den skadade personen
- 3. Ange "Passagerarplats vänster fram", samt skadegrad

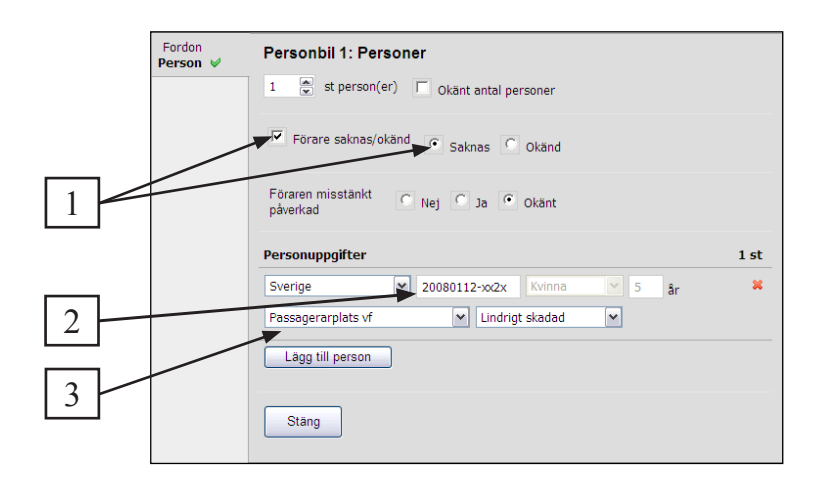

#### Exempel 4 - Smitningsolycka

- 1. Fyll i antalet personer i fordonet eller markera "Okänt antal personer"
- 2. Markera "Förare saknas/okänd" + "Okänd"
- 3. Om förarens kön är känt kan uppgiften fyllas i

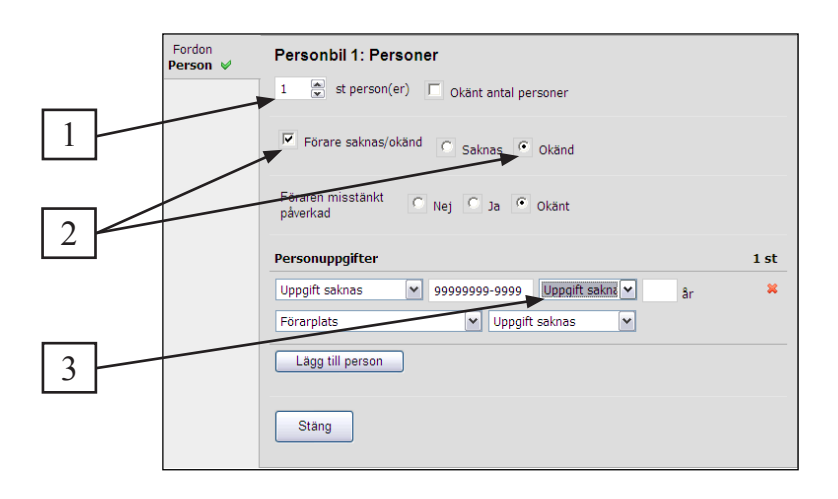

Exempel 5 – Flera personer i fordonet men okänt vem som var förare

- 1. Fyll i antalet personer i fordonet
- 2. Markera "Förare saknas/okänd" + "Okänd"
- 3. Ange personuppgifter för de skadade personerna
- 4. Ange Övrig/okänd plats, samt skadegrad för samtliga

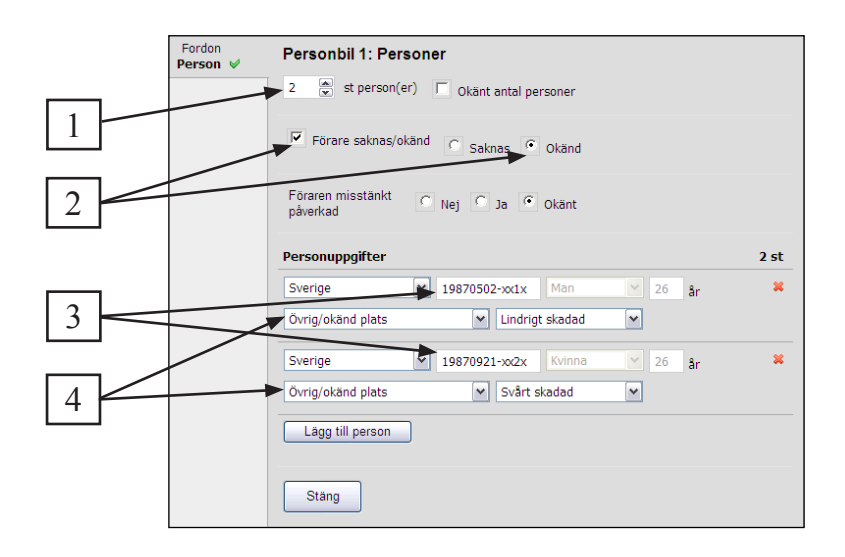

Exempel 6 – Förare med okänd identitet

- 1. Markera "Förare saknas/okänd" + "Okänd"
- 2. Ange skadegrad för personen
- 3. När uppgift om personens identitet har framkommit ändras personuppgifterna till dessa.

|   | Fordon<br>Person ♥ | Personbil 1: Personer       1 <ul> <li>st person(er)</li> <li>Okänt antal personer</li> </ul> |   |
|---|--------------------|-----------------------------------------------------------------------------------------------|---|
|   |                    | Förare saknas/okänd C Saknas O Okänd                                                          |   |
| 1 |                    | Föraren misstänkt C Nej C Ja O Okänt                                                          |   |
|   |                    | Personuppgifter 1 st                                                                          |   |
|   |                    | Uppgift saknas 99999999-9999 Uppgift sakna 🖌 🛔                                                | 2 |
|   |                    |                                                                                               |   |
| 5 |                    | Förarplats Dödad V                                                                            | 2 |
|   |                    | Förarplats Dödad Lägg till person                                                             |   |

#### Registrering av person som blivit buren, åkt i vagn m.m.

Om en fotgängare bär på en annan person, eller kör en barnvagn ska dessa registreras som passagerare till fotgängaren (om de skadats vid olyckan).

Detta görs genom att man lägger in den gående personen först och därefter lägger till personen som blivit buren eller åkt i vagn.

### Registrering av förare med barn i knät

Det går inte att registrera två personer på förarplats. I en olycka där ett barn skadas när det sitter i förarens knä ska barnet registreras på "Passagerarplats vänster fram" och den verkliga placeringen anges i beskrivningen.

### Registrering av ryttare på häst och hästekipage

Registrering av ryttare görs genom att man fyller i antal personer på djuret och därefter lägger till person. Om det färdats mer än en person på hästen blir den först tillagda personen registrerad som förare och den andra som passagerare.

Registrering av hästekipage görs genom att välja häst och sedan på samma sätt som ovan. Beskriv i olycksbeskrivning att personen satt i sulky eller dylikt.

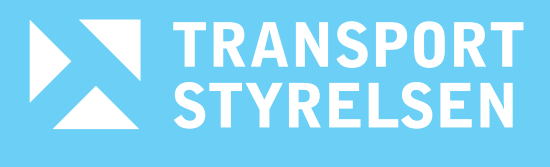

WWW.TRANSPORTSTYRELSEN.SE